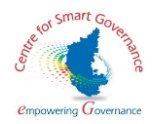

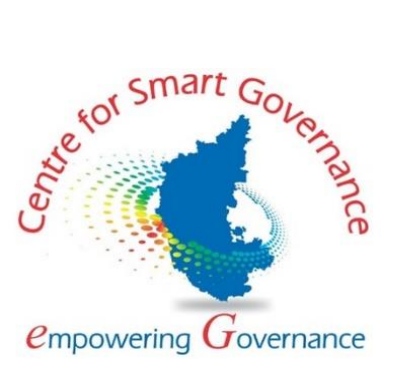

# **Green Index Portal**

**User Manual** 

Prepared by

Centre for Smart Governance (CSG) No. 2A, Hayes Road Bengaluru - 560025

User manual for Green Index Portal

1 | Page

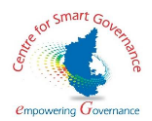

# Contents

| 1. | Introduction                |                              |
|----|-----------------------------|------------------------------|
| 2. | Screens Description:        | 4                            |
|    | Screens 2.1- Client Screens | 4                            |
|    | Screens 2.2- EMPRI Screens  | Error! Bookmark not defined. |

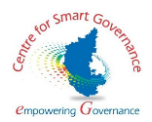

# **1. Introduction**

Environmental Management Policy & Research Institute (EMPRI), established as an autonomous institute under Department of Forest, Ecology and Environment, Government of Karnataka, undertakes applied and policy research and endeavours to provide capacity building on concurrent environmental issues relevant to the society. EMPRI, in association with Indian Institute of Science, Bangalore, has framed a questionnaire to assess the contribution of government schemes and programmes on environment and maintain the green eco-system. The index arrived as a result of this exercise is called the Green Index. EMPRI intends to implement a software (Green Index Portal) to allow various departments in filling the questionnaire with necessary justifications.

The Green Index Portal would serve as a platform to map government schemes and programmes to various environment aspects and how effective they are in protecting environment and promoting better living conditions.

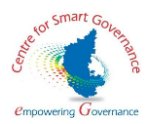

# 2. Screens Description:

### Screens 2.1- Client Screens

### 2.1.1 Registration screen:

1. The User enters the Green Index domain URL; Green Index Home Page will be displayed.

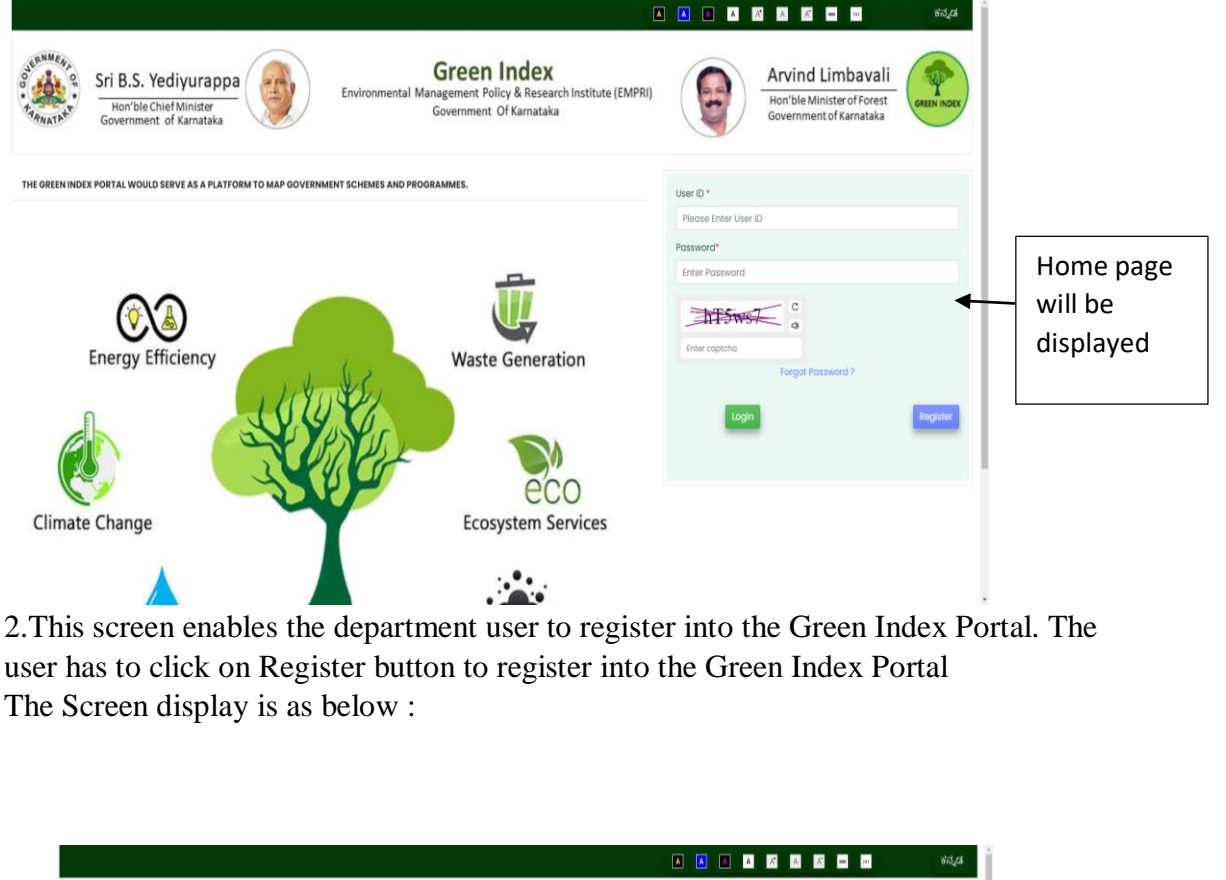

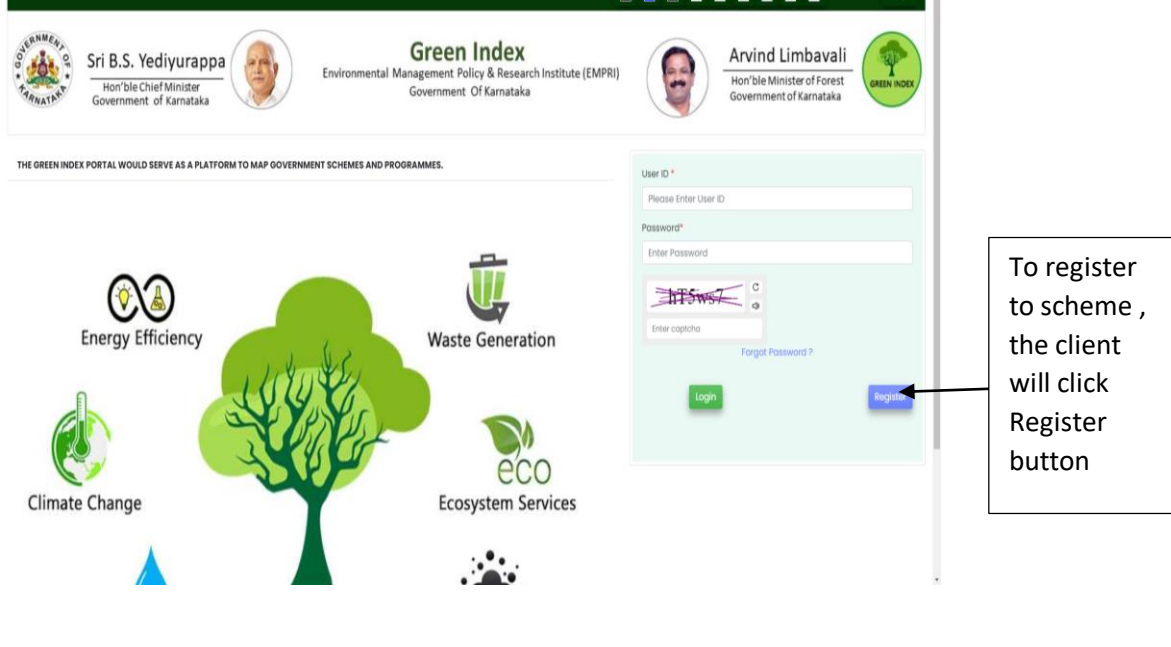

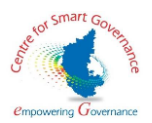

### **2.1.2.Registration Page for the departments:**

1. The user will enter the necessary details in the page for enrolment, submit the details. The screen display is as below :

| Sri B.S. Yediyurappa<br>Hon'ble Chief Minister<br>Government of Karnataka | Green Index<br>Environmental Management Policy & Research Institute (EMPRI)<br>Government Of Karnataka | Arvind Limbavali<br>Hon'ble Minister of Forest<br>Government of Karnataka |
|---------------------------------------------------------------------------|----------------------------------------------------------------------------------------------------|---------------------------------------------------------------------------|
|                                                                           | ENROLMENT OF DEPARTMENTS                                                                               | Viow                                                                      |
|                                                                           |                                                                                                    | Note : Fields marked with * are mandatory                                 |
| Select Department*                                                        | DEPARTMENT OF PRE-UNIVERSITY EDUCATION                                                                 | :                                                                         |
| Name of the Official*                                                     | Vinay                                                                                                  |                                                                           |
| esignation*                                                               | Deputy Commissioner                                                                                    |                                                                           |
| Division/Section*                                                         | GRD Section                                                                                            | •                                                                         |
| strict*                                                                   | BENGALURU URBAN                                                                                        | 1                                                                         |
| obile Number *                                                            | 9071333556                                                                                             |                                                                           |
| imail Id *                                                                | vinay15@gmail.com                                                                                      |                                                                           |
| Place of Work *                                                           | Jaya Prokash Nagar                                                                                     |                                                                           |
|                                                                           | C C C C C C C C C C C C C C C C C C C                                                                  | Submit Concol                                                             |

2. The user will click the submit button and notification having enrolment number, and details of the user will displayed. The screen display is as below

| Sri B.S. Yediyurappa    | Department Registere | d Successfully with Following Details  |        | Arvind Limbavali<br>Hon'ble Minister of Forest | GREEN INDEX |                |
|-------------------------|----------------------|----------------------------------------|--------|------------------------------------------------|-------------|----------------|
| Government of Karnataka | Enrolment Num :      | D0037                                  | S.     | Government of Karnataka                        | $\smile$    | notification   |
|                         | OfficialName :       | Vinay                                  |        |                                                | View        | having         |
|                         | Department:          | DEPARTMENT OF PRE-UNIVERSITY EDUCATION | -      | About a Fightly we address of south a fight    |             | enrolment      |
| Select Department       | Division :           | GRD Section                            |        | Note theids marked with the                    | e manaatory | number, and    |
|                         | Designation :        | Deputy Commissioner                    |        |                                                |             | details of the |
| Name of the Official*   | District :           | BENGALURU URBAN                        |        |                                                | _           | user will      |
| Designation*            | Mobile Number :      | 9071333556                             |        |                                                |             |                |
| Division/Section*       | Email Id :           | vinay15@gmail.com                      |        |                                                | ۰.          | displayed      |
| District*               | Place :              | Jaya Prakash Nagar                     |        |                                                | •           |                |
| Mobile Number *         |                      | Ok                                     |        |                                                |             |                |
| Email Id *              | vinay15@gmail/       | com                                    |        |                                                |             |                |
| Place of Work *         | Jaya Prakash N       | agar                                   |        |                                                |             |                |
|                         |                      | E9Qct.                                 | C<br>Q | Submit Cancel                                  |             |                |

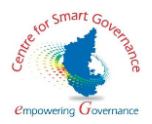

3. The details of the department user can be edited by clicking the edit button. After editing a success message will be displayed stating that the user details have been edited . The screen display is as below .

| Creases Index  A Xorre  A Xorre  Creases Index  A Xorre  Creases Index  Creases Index  Creases  Creases Creases  Creases  Creases  Creases  Creases  Creases Creases  Creases  Creases  Creases Creases Creases Crea | Edit Department User Details                                                                                                    | Avind Limbardi     Avind Limbardi     Avind Li | The<br>details of<br>the user<br>can be<br>edited |
|----------------------------------------------------------------------------------------------------|----------------------------------------------------------------------------------------------------|----------------------------------------------------------------------------------------------------|---------------------------------------------------|
| Croom Index  Kerr  Conserving Conserving Co | Edit Depairtm Request Submitted Successfully x x<br>Cditicial Vivay Deputy Commissioner Deputy Commissioner<br>Email Id* Vivay Brakann Nogar<br>Prace* Soya Prakann Nogar<br>Buter Concess<br>Submit Concess<br>Submit |                                                                                                    | Success<br>message<br>is<br>displayed             |

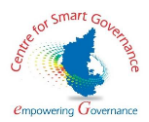

4. In the scheme for Green Index , the details of scheme allotted will be displayed . The screen display is as below .

| Green Index             | =                                                           |                         | • 🗅                                                                                                   |                 | <u>K K = u</u> o                                                          | d <sub>e</sub> ct log Out |
|-------------------------|-------------------------------------------------------------|-------------------------|----------------------------------------------------------------------------------------------------|-----------------|---------------------------------------------------------------------------|---------------------------|
| GREEN INDEX             | Sri B.S. Yediyu<br>Hon'ble Chief Mini<br>Government of Karr | ister<br>ataka          | Green Index<br>nvironmental Management Policy & Research Institute (EMPRI)<br>Government Of Karnataka | •               | Arvind Limbavali<br>Hon'ble Minister of Forest<br>Government of Karnataka | GREEN INDEX               |
| Green Index     Scheme  | Home / SCHEMES FOR GREEN INDEX                              | K.                      |                                                                                                    |                 |                                                                           |                           |
| Department     Response |                                                             |                         | SCHEMES FOR GREEN INDEX                                                                               |                 |                                                                           |                           |
| Reports                 | Show entries                                                |                         |                                                                                                    |                 | Search                                                                    |                           |
| PASSWORD                | SLNo Scheme Name 1 DTI23456                                 | HOA<br>2801-70-015-9-24 | Dept Nome<br>DIRECTORATE OF TREASURIES                                                                | Budget<br>25000 | Scheme Period<br>2020-24                                                  |                           |
|                         | Showing 1 to 1 of 1 entries                                 |                         | Previous 1 Next                                                                                       |                 |                                                                           |                           |
|                         |                                                             |                         |                                                                                                    |                 |                                                                           |                           |
|                         |                                                             |                         |                                                                                                    |                 |                                                                           |                           |
|                         |                                                             |                         |                                                                                                    |                 |                                                                           |                           |
|                         |                                                             |                         |                                                                                                    |                 |                                                                           |                           |

5. In green index scheme section , the user will have select the scheme and enter the mandatory details . The screen display is as below .

| Green Index               |                             |                                   | GREEN INDEX           | SCI   | HEME DETAILS    |                   |                                | VIEW    |                       |
|---------------------------|-----------------------------|-----------------------------------|-----------------------|-------|-----------------|-------------------|--------------------------------|---------|-----------------------|
|                           |                             |                                   |                       |       |                 | Note              | : Fields marked with * are mar | idatory |                       |
| A Home                    | Select Green Index Scheme * |                                   | DT123456              |       |                 |                   |                                | ٠       |                       |
| SCHEME FOR<br>GREEN INDEX | Department Name             |                                   | DIRECTORATE OF TREASU | URIES |                 |                   |                                |         |                       |
| Green Index<br>Scheme     | Budget(INR in lakhs)        | 25000                             | Start Year            |       | 2020            | End Year          | 2024                           |         | the user<br>will have |
| Department     Response   | District *                  | BENGALURU URBAN                   |                       | ٠     | Taluk *         | Bangalore-South   | +                              | •       | select the            |
| Reports                   | Hobli *                     | UTTARAHALLI -1                    |                       | ٠     | Village *       | Sarakki           |                                | 0       | scheme                |
| PASSWORD                  | Scheme Type *               | State Govt Scheme                 |                       | ٠     | District Type * | Backward District |                                | ۰       | and enter             |
|                           | Population Category *       | General Merit (GM)                |                       | ٠     | Target Date *   | 26-03-2021        |                                |         | the                   |
|                           | Objectives *                | The soil conservation is impo     | rtant                 |       |                 |                   |                                |         | details               |
|                           | Targets *                   | Conservation of soil              |                       |       |                 |                   |                                |         |                       |
|                           | Guidelines Upload *         | Choose File<br>Upload only pdf fi | Translation-GIP.pdf   |       |                 |                   |                                |         |                       |
|                           | Remarks                     | cultural activity                 |                       |       |                 |                   |                                |         |                       |
|                           |                             |                                   |                       |       |                 |                   |                                |         |                       |

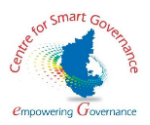

6. The user will click the submit button and a success message will be displayed. The screen display is as below .

| Green Index                         | Department Name<br>Budget(RR in lakhs) | Scheme details are Submit                                                                                                    | tted Successfully                                                | End Year 2024                   |   | The user will |
|-------------------------------------|----------------------------------------|----------------------------------------------------------------------------------------------------|------------------------------------------------------------------|---------------------------------|---|---------------|
| N Home<br>SCHEME FOR<br>OREEN INDEX | District *                             | BENGALURU URBAN                                                                                                    | _                                                                | Bangalore-South                 | • | submit button |
| Green Index<br>Scheme               | Hobli *                                | UTTARAHALLI -1                                                                                                    | * Villoge *                                                      | Sarokki                         |   | and a success |
| E Department<br>Response            | Scheme Type *                          | State Govt Scheme                                                                                                    | District Type *                                                  | Developed District              |   | be displayed  |
| ⊕ Reports >                         | Population Category *                  | General Merit (GM)                                                                                                    | <ul> <li>Target Date *</li> </ul>                                | 26-03-2021                      |   |               |
| D CHANGE<br>PASSWORD                | Objectives *                           | Soli conservation                                                                                                    |                                                                  |                                 |   |               |
|                                     | Targets *                              | Conservation of soil                                                                                                    |                                                                  |                                 |   |               |
| 1.54                                | Guidelines Upload *                    | Choose File Translation-GIP.pdf<br>lipload every patitie                                                                                         |                                                                  |                                 |   |               |
|                                     | Remarks                                | cultural activity                                                                                                    |                                                                  |                                 |   |               |
|                                     |                                        |                                                                                                    |                                                                  | Submit Cancel                   | 1 |               |
|                                     | About Us Sit<br>Copyright Policy Secu  | temap Help Priv<br>rity Policy Guidelines Terms<br>6Copyright: All rights reserved.<br>Designed and Developed by Centre for Smort Governance, Go | acy Policy Hyper<br>& Conditions Screen<br>wernment of Karnataka | linking Policy<br>Reader Access |   |               |

7. The user will enter the details, the user can view the score criteria by clicking the score criteria button .The user will enter the score and save the score . The screen display will be as below .

| Green Index               | -                                                                                                    | <ul> <li>೩ ೩ ೩ ೩ ೩ ೩ ೩</li></ul>                                                                                                    |                    |
|---------------------------|----------------------------------------------------------------------------------------------------|----------------------------------------------------------------------------------------------------|--------------------|
| SCHEME FOR<br>GREEN INDEX | Sri B.S. Yediyurappa                                                                                                    | Green Index<br>Environmental Management Policy & Research Institute (EMPRI)<br>Government Of Karnataka                                 | The u              |
| Green Index<br>Scheme     | Home / Department Response                                                                                                    |                                                                                                    | enter t            |
| Department<br>Response    |                                                                                                    | DEPARTMENT RESPONSE                                                                                                    | details            |
|                           |                                                                                                    | Note : Fields marked with * are mandatory                                                                                              | user ca            |
| CHANGE<br>PASSWORD        | Select Indicator* Energy Efficiency and                                                                                                    | Renewoble Energy     e     form Criteria teldre Answering                                                                              | view t             |
|                           | <ol> <li>Is there a mandatory provision for adopting energ<br/>(On a scale of 1-4, rank the extent of regulation with 1-<br/>Rank*</li> </ol> | y efficiency standards or measures?<br>-Very Low or No Regulation and 4=very strong regulation and 0 for not applicatible)<br>Justify* | by clic<br>the sco |
|                           | Solect                                                                                                    | Please Enter Justification for Rank                                                                                                    | button             |
|                           | Upload Document                                                                                                    | Remorks                                                                                                    | user w             |
|                           | Choose He IVo Tile Chosen                                                                                                    | Prevalence childe Antimitia III Antip                                                                                                  | enter the score a  |
|                           |                                                                                                    |                                                                                                    | save th            |
|                           |                                                                                                    |                                                                                                    | score              |

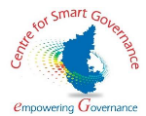

8. After the user clicks the save button, a success message is displayed stating that the response has been displayed

| Green Index     Form     Form     Green Index     Green Index     Green Index     Green Index     Green Index     Green Index     Green Index     Green Index | (On a scale of 1-4, what is the scare for wastewater<br>for not applicable)  Ronk*  3  Upload Document  Choose File No file chosen  upload coty of file leves than 5Mo | Remarks Remarks II Any Remarks II Any Remarks Remarks | a success<br>message is<br>displayed<br>stating that<br>the response<br>has been |
|----------------------------------------------------------------------------------------------------|----------------------------------------------------------------------------------------------------|----------------------------------------------------------------------------------------------------|----------------------------------------------------------------------------------|
| Reports                                                                                                    | 2. Is there a mandatory solid waste or municipal waste tr                                                                                                    | eatment/ management requirement under this scheme?                                                                                                    | displayed                                                                        |
| PASSWORD                                                                                                    | (On a scale of 1-4, what is the score for solid waste treatme                                                                                                    | ant in the scheme?- Rank the scheme where 1=Very Low or No requirement and 4=Very High requirement and 0 for not applicable)                                                                                                    |                                                                                  |
| 1.11                                                                                                    | Rank*                                                                                                    | Justify*                                                                                                    |                                                                                  |
| 1.10                                                                                                    | 3                                                                                                    | Present                                                                                                    |                                                                                  |
|                                                                                                    | Upload Document                                                                                                    | Remarks                                                                                                    |                                                                                  |
|                                                                                                    | Choose File No file chosen<br>Upload only pall file, less than SMb                                                                                                    | Please Enter Removiks if Any                                                                                                    |                                                                                  |
|                                                                                                    |                                                                                                    |                                                                                                    |                                                                                  |
|                                                                                                    | Sove<br>About Us Stierrap Help                                                                                                    | Nhượy Policy Hyperfinking Policy                                                                                                    |                                                                                  |

9. After all the responses have been entered, departments will be given provision to submits all the response by clicking submit response button :

| Green Index                       | Z                                                       |                               | •                                                                                                    |                                      | 🔲 🔤 ಕನ್ನಡ Log Dut                                | į.                    |
|-----------------------------------|---------------------------------------------------------|-------------------------------|----------------------------------------------------------------------------------------------------|--------------------------------------|--------------------------------------------------|-----------------------|
| Homa<br>SCHEME FOR<br>GREEN INDEX | Sri B.S. Yediyu<br>Hon'ble Chief Mi<br>Government of Ka | urappa<br>Inister<br>Irmataka | <b>Green Index</b><br>Environmental Management Policy & Research Institute (EMPR<br>Government Of Karnataka | I) Arvind<br>Hon'ble Mi<br>Governmen | Limbavali<br>nister of Forest<br>it of Karnataka |                       |
| Green Index<br>Scheme             | Home / Department Response                              |                               |                                                                                                    |                                      |                                                  | departments           |
| Department<br>Response            |                                                         |                               | DEPARTMENT RESPONSE                                                                                         |                                      |                                                  | will be               |
| Reports     CHANGE                | Select Scheme*                                          | DT123456                      |                                                                                                    | Note : Fields marked with * are mane | latory .                                         | given<br>provision to |
| PASSWORD                          | Select Indicator*                                       | Select                        | Score Criteria     Kindly View Score                                                                        | Criterio before Answering            |                                                  | submits all           |
|                                   | Response For Indicators Saved Su                        | iccessfully                   | Submit Response                                                                                             |                                      |                                                  | the response          |
|                                   |                                                         |                               |                                                                                                    |                                      |                                                  | submit                |
|                                   |                                                         |                               |                                                                                                    |                                      |                                                  | response              |
|                                   |                                                         |                               |                                                                                                    |                                      |                                                  | button                |
|                                   |                                                         |                               |                                                                                                    |                                      |                                                  |                       |
|                                   |                                                         |                               |                                                                                                    |                                      |                                                  |                       |

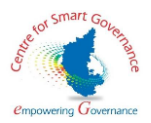

10.After submitting the response , a success message is displayed stating that the response has been saved successfully .

| Green Index<br>A Home<br>SCHERE FOR<br>ORDER HILLON<br>Scheme | Response Submitted Successfully Sri B.S. Yediyurappa Government of Karnataka Forme / Deportment Response | a success<br>message is<br>displayed stating<br>that the response<br>has been saved |
|---------------------------------------------------------------|----------------------------------------------------------------------------------------------------|-------------------------------------------------------------------------------------|
|                                                               | DEPARTMENT RESPONSE                                                                                      | successfully.                                                                       |
|                                                               | Note: Fields marked with * are mandatary Select Scheme* p1/23456 4                                       |                                                                                     |
|                                                               | Select Indicator a Select a toos Childrich Unity View Score Childrich Unity View Score Childrich         |                                                                                     |
|                                                               | Response for Indicators Sovial Successfully Submit Response                                              |                                                                                     |
|                                                               |                                                                                                    |                                                                                     |
|                                                               |                                                                                                    |                                                                                     |
|                                                               |                                                                                                    |                                                                                     |
|                                                               |                                                                                                    |                                                                                     |

11. The department user can view the Green Index Ranking only after the scrutiny of answers by EMPRI. The Department user can see the justification as to why the particular colour code has been awarded to them.

| → C ▲ Not secure Green Index      | 1096.158.435000/deptRanking                              |                                                                  |                                                     | લ ત્રં 🖯<br>• logout                            | :                          |
|-----------------------------------|----------------------------------------------------------|------------------------------------------------------------------|-----------------------------------------------------|-------------------------------------------------|----------------------------|
| HOME.                             | CEEN NOCK                                                | Green Ir                                                         | ndex<br>stitute (EMPRI), Government of Karnatak     | a                                               | The                        |
| INDEX<br>GREEN SCHEMES<br>DETAILS | Show entries                                             | GREEN INDEX R                                                    | ANKING                                              |                                                 | Department<br>user can see |
| DEPARTMENT<br>RESPONSE            | 10 +<br># Scheme Name                                    | Department Name Budget                                           |                                                     | Year Block Color Code Action                    | the<br>justification       |
| REEN INDEX<br>Anking              | Rain water conservation                                  | GROUND WATER DIRECTORATE 2426                                    |                                                     | 2020-24                                         | the particular             |
| CHANGE<br>IASSWORD                | anowing roor or renures                                  | Previous 1 Next                                                  |                                                     |                                                 | colour code<br>has been    |
|                                   | Dark Green Schemes with high environmental consideration | Light oreen schemes with moderate environmental<br>consideration | Yellow Schemes with low environmental consideration | Red Schemes with no environmental consideration | awarded to them            |
|                                   | Note: Color Index with color rejected by Empri           |                                                                  |                                                     |                                                 |                            |

User manual for Green Index Portal

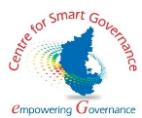

12. The justification of the colour code awarded can be seen by the participant department by clicking the justify button. The screen display is as below

| Green Index                         | ۰ 👗 🕹 🕹 🕹 🕹 🕹 🕹 🕹 🕹                                                                                                    |
|-------------------------------------|----------------------------------------------------------------------------------------------------|
| Home     SCHEME FOR     GREEN INDEX | RIB.S. S. YEDIYURAPPA<br>Horbie Chief Minister<br>Government of Karnataka<br>Series Covernment of Karnataka<br>Series Covernment of Karnataka<br>Series Covernment of Karnataka                                                                                                    |
| Green Index<br>Scheme               | EMPRI RESPONSE FOR                                                                                                    |
| Department     Response             |                                                                                                    |
| \varTheta Reports 🛛 🛩               | 1.is there a mandatory provision for adopting energy efficiency standards or measures?     (On a scale of 1-4, rank the extent of regulation with 1=Very Low or No Regulation and 4=very strong regulation and 0 for not applicable)                                                                              |
| GREEN INDEX<br>RANKING              | Rank :     4     Supportive Document by Department     View     Remarks:                                                                                                    |
| D CHANGE<br>PASSWORD                | Justification for Rank : Available                                                                                                    |
|                                     | Supportive Document Uploaded by ADMIN View Remarks By ADMIN Approved                                                                                                    |
|                                     | 2. Is there mandatory requirement for using renewable energy: solar energy / wind energy / biomass energy / Biogas / Ethanol?     (Rank the scheme where I=Very Low or No requirement and 4=Very High requirement and 0 for not applicable)      Rank :     4 Supportive Document by Department     View Remarks: |
|                                     | Justification for Rank :                                                                                                    |

13. The password can be reset by entering the current password, new password, and confirming the password. The screen display is as below:

| Green Index           | Home / CHANGE PASSWORD                   |  |
|-----------------------|------------------------------------------|--|
| A Home                |                                          |  |
| GREEN INDEX           | CHANGE PASSWORD                          |  |
| Green Index<br>Scheme | Current Password *                       |  |
| Department            | Please Enter Current Password            |  |
| Response              | New Password * Please Enter New Password |  |
| e Reports >           | Confirm Password *                       |  |
| PASSWORD              | Please Re-Enter New Password             |  |
|                       | DIFFYCX °                                |  |
|                       | Insert captcho                           |  |
|                       | Submit                                   |  |
|                       |                                          |  |
|                       |                                          |  |
|                       |                                          |  |
|                       |                                          |  |
|                       |                                          |  |

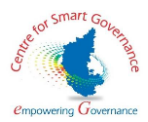

#### EMPRI Screen:

1.Super Admin will log into the application and the home page for the Super Admin will be displayed . The screen display will be as below

| Green Index             | =                    | ಂ 🚺 👗 🔺 🖉 🖬 🖬 🖬 🖬 🖬 🖬 🖬                                                                                |
|-------------------------|----------------------|----------------------------------------------------------------------------------------------------|
| A HOME                  | Sri B.S. Yediyurappa | Green Index<br>Environmental Management Policy & Research Institute (EMPRI)<br>Government Of Karnataka |
| SCHEMES                 | Home / Admin Home    |                                                                                                    |
| CONFIRMED<br>RESPONSES  |                      | WELCOME NAVEEN                                                                                         |
| ⊖ Green Index<br>Report | USER DETAILS         |                                                                                                    |
|                         | User ID              | E0007                                                                                                  |
|                         | Name                 | Naveen                                                                                                 |
| A CHANGE<br>PASSWORD    | Designation          | Nodal Officer                                                                                          |
|                         | Mobile Number        | 9865329999                                                                                             |
|                         | Email Id             | Naveengilive.co.in                                                                                     |
|                         |                      | fat                                                                                                    |
|                         |                      |                                                                                                    |
|                         |                      |                                                                                                    |
|                         |                      |                                                                                                    |

2.In home screen, the Super Admin details can be edited by clicking the edit button. The screen display is as below

| Green Index                                                        |                                                                                     | Edit Empri User Details                                                           | ×                 | 🔺 🚺 🖾 🖾 🖾 🛄 ಕನ್ನಡ log Out                                                |                                             |
|--------------------------------------------------------------------|-------------------------------------------------------------------------------------|-----------------------------------------------------------------------------------|-------------------|--------------------------------------------------------------------------|---------------------------------------------|
| HOME     ADO SCHEME     SCHEME     SCHEMES     SCHEMES     SCHEMES | Sri B.S. Yediyur<br>Horris Chef Minis<br>Government of Kana<br>Horris / Admin Horns | Mobile Number* 966329999<br>Email kt* Noveen@live.<br>Designation * Nodal Officer | oin               | Arvind Limbavali<br>Horbib Minister of Forest<br>Government of Kantaraka | The Super<br>Admin details<br>can be edited |
| e Green Index<br>Report                                            | USER DETAILS                                                                        | - Courtine.                                                                       |                   |                                                                          |                                             |
| Moster                                                             | User ID                                                                             |                                                                                   | E0007             |                                                                          |                                             |
| e Admin >                                                          | Name                                                                                |                                                                                   | Naveen            |                                                                          |                                             |
| B CHANGE<br>PASSWORD                                               | Designation                                                                         |                                                                                   | Nodal Officer     |                                                                          |                                             |
|                                                                    | Mobile Number                                                                       |                                                                                   | 9865329999        |                                                                          |                                             |
| - 44                                                               | Email Id                                                                            | 1                                                                                 | Naveengilve.co.in |                                                                          |                                             |
|                                                                    |                                                                                     |                                                                                   |                   |                                                                          |                                             |
|                                                                    |                                                                                     |                                                                                   |                   |                                                                          | -                                           |

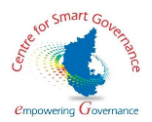

3. The scheme can be updated by uploading the excel sheet , and uploaded data can confirmed or rejected. The screen display will be as below .

| A she at      |                |                                                                           |                                                      |                                                                             | • 🔺 👗 [                     | A A A                  | 🔏 🚥 🥌 ಕನ್ನಡ Log C                                                |
|---------------|----------------|---------------------------------------------------------------------------|------------------------------------------------------|-----------------------------------------------------------------------------|-----------------------------|------------------------|------------------------------------------------------------------|
| SCHEME 24     | INMENA O       | Sri B.S. Yediyurappa<br>Hon'ble Chief Minister<br>Government of Karnataka | Environmental Man                                    | Green Index<br>agement Policy & Research Institu<br>Sovernment Of Karnataka | ute (EMPRI)                 | And<br>Hon<br>Gove     | rind Limbavali<br>ble Minister of Forest<br>ernment of Karnataka |
| AES           | Home / ADI     | ) SCHEME                                                                  |                                                      |                                                                             |                             |                        |                                                                  |
| TINY UST      |                |                                                                           |                                                      |                                                                             |                             |                        |                                                                  |
| RMED<br>INSES |                |                                                                           | UPLOAD OF                                            | SCHEMES                                                                     |                             |                        | Download Excel Format                                            |
| index         |                |                                                                           |                                                      |                                                                             |                             | Note : Fle             | lds marked with * are mandatory                                  |
|               | Choose         | File SampleDataLipload300120                                              | 121 yisy                                             |                                                                             |                             | Rows                   | Columns                                                          |
|               | Upload less th | an 200kb in sisk format only                                              | La Longen                                            |                                                                             | * TC                        | otal Rows:1            | * Total Columns:6                                                |
| Sec. 1        | Uploc          | Cancel                                                                    |                                                      |                                                                             |                             |                        |                                                                  |
| GE<br>WORD    |                |                                                                           |                                                      |                                                                             |                             |                        |                                                                  |
| GE<br>WORD    |                |                                                                           | Please Con                                           | firm Or Reject the uploaded date                                            | a                           |                        |                                                                  |
| GE<br>WORD    | SI.No          | Department Code                                                           | Please Con<br>Department Name                        | firm Or Reject the uploaded date                                            | a<br>SCHEME                 | BUDGET                 | SCHEME_PERIOD                                                    |
| GE<br>WORD    | SI.No          | Department Code                                                           | Please Con Department Name DIRECTORATE OF TREASURIES | firm Or Reject the uploaded date<br>HOA<br>2801-70-015-9-24                 | а <b>SCHEME</b><br>DT123456 | <b>BUDGET</b><br>25000 | SCHEME_PERIOD                                                    |
| GE<br>NORD    | SI.No          | Department Code                                                           | Please Con Department Name DirectORATE OF TREASURIES | firm Or Reject the uploaded date<br>HOA<br>2801-70-015-9-24                 | a SCHEME<br>DT123456        | <b>BUDGET</b><br>25000 | SCHEME_PERIOD<br>2020-24<br>Confirm Reject                       |

4. After confirmation a success message is displayed stating that the scheme has been updated . The screen display is as below :

|                                            | Sri B.S. Yediyurappa<br>Horo'be Chief Minister<br>Government of Karnataka                                                                                                    | Schemes added Successfully | Arvind Limbavali     Government of Karnataka | The screen<br>display success<br>message |
|--------------------------------------------|----------------------------------------------------------------------------------------------------|----------------------------|----------------------------------------------|------------------------------------------|
| CONFIRMED<br>RESPONSES                     |                                                                                                    | UPLOAD OF SCHEMES          | Download Excel Format                        |                                          |
| e Green Index<br>Report  e Master  e Admin | Please Uplaad the list of Schemes* Chaose File No file choses: Update least 2006 in site choses: Update least 2006 in site choses: Update leas |                            | Note : Herical manage with " die invandatory |                                          |
| B CHANGE<br>PASSWORD                       |                                                                                                    |                            |                                              |                                          |
|                                            |                                                                                                    |                            |                                              |                                          |
|                                            |                                                                                                    |                            |                                              |                                          |

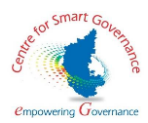

5. The list of added schemes is displayed as below :

| Index | Show er          | ntries                                   |                                         |                                                                      |                                 |               |         | • |         |
|-------|------------------|------------------------------------------|-----------------------------------------|----------------------------------------------------------------------|---------------------------------|---------------|---------|---|---------|
|       | 10               | •                                        |                                         |                                                                      |                                 |               | Search  |   |         |
|       | SLNo             | Scheme Name                              | HOA                                     | Dept Name                                                            | Budget                          | Scheme Period | Action  |   |         |
| ME    | 41               | Production Testing                       | 2406-02-135-3-78                        | ENERGY SECRETARIAT                                                   | 72800                           | 2020-21       | Details |   |         |
|       | 42               | Prdoduction Testing123                   | 2406-02-137-3-88                        | kajane                                                               | 82800                           | 2020-22       | Dotalls |   | list of |
| JST   | 43               | 123Production Testing                    | 2406-02-137-3-89                        | kajane                                                               | 69800                           | 2020-25       | Dotails | 4 | added   |
| •     | 44               | MED123456                                | 2801-70-015-9-26                        | GROUND WATER DIRECTORATE                                             | 24000                           | 2020-24       | Details |   | schem   |
| α,    | 45               | Plantation test                          | 2406-02-105-6-99                        | DEPARTMENT OF PUBLIC INSTRUCTION                                     | 986                             | 2021-22       | Details |   | is      |
|       | 46               | MED123456                                | 2801-70-015-9-23                        | MINOR IRRIGATION DEPARTMENT                                          | 24000                           | 2020-24       | Dotolis |   | displa  |
| ,     | 47               | LMD123456                                | 2801-70-015-9-27                        | LEGAL METROLOGY DEPARTMENT                                           | 24000                           | 2020-24       | Details |   | anopia  |
|       | 48               | DT123456                                 | 2801-70-015-9-24                        | DIRECTORATE OF TREASURIES                                            | 25000                           | 2020-24       | Details |   |         |
|       | Showing          | g 41 to 48 of 48 entries                 |                                         | Previous 1 2 3 4 5 Next                                              |                                 |               |         |   |         |
|       |                  |                                          |                                         |                                                                      |                                 |               |         |   |         |
|       |                  |                                          |                                         |                                                                      |                                 |               |         |   |         |
|       | Abou<br>Copyrigh | t Us Sitemap<br>t Policy Security Policy | Help<br>Guidelines<br>©Copyright: All r | Privacy Policy Hyper<br>Terms & Conditions Screen<br>ights reserved. | linking Policy<br>Reader Access |               |         |   |         |

6. The Super Admin can process the scheme to be scrutinized by clicking the process button the screen display is as below

| Green Index                                                   | =                    |                                          |                                | • 🔺 (                                                                                     | A 🖪 🔺 🕅 | A 🔏 🚥 🖬 3                                                                 | ವ್ಯಡ Log Out |                                                     |
|---------------------------------------------------------------|----------------------|------------------------------------------|--------------------------------|-------------------------------------------------------------------------------------------|---------|---------------------------------------------------------------------------|--------------|-----------------------------------------------------|
| <ul> <li>HOME</li> <li>ADD SCHEME</li> <li>SCHEMES</li> </ul> | Home / SCRIITINV INT | diyurappa<br>ef Minister<br>of Karnataka | G<br>Environmental Manag<br>Go | <b>ireen Index</b><br>gement Policy & Research Institute (EMPRI)<br>vernment Of Karnataka |         | Arvind Limbavali<br>Hon'ble Minister of Forest<br>Government of Karnataka | GREIN INDEX  |                                                     |
| CONFIRMED<br>RESPONSES                                        |                      |                                          | LIST OF SCH                    | HEMES TO BE SCRUTINZED                                                                    |         |                                                                           |              | The Super<br>Admin can                              |
| e Green Index<br>Report                                       | SL.No                | Scheme                                   | Questionnaire                  | Department                                                                                |         | Action                                                                    |              | process the                                         |
| ⊖ Master ><br>⊖ Admin >                                       | 2                    | PMY85214700<br>DT123456                  | Green Index<br>Green Index     | RDPR<br>DIRECTORATE OF TREASURIES                                                         |         | In Progress<br>Process                                                    | -            | scheme to                                           |
| CHANGE<br>PASSWORD                                            |                      |                                          |                                |                                                                                           |         |                                                                           |              | scrutinized<br>by clicking<br>the process<br>button |

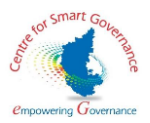

7. The Super Admin will scrutinize the response submitted by the client, and a success message is displayed stating that the response has been submitted successfully.

| Green Index     Home     ADD SCHEME | Sri B.S. Yediyurappa     Sori B.S. Yediyurappa     Torbie Chief Minister     Government of Karnataka     Government of Karnataka     Government of Karnataka                                                                                                    | The Super<br>Admin will<br>scrutinize the |
|-------------------------------------|----------------------------------------------------------------------------------------------------|-------------------------------------------|
| SCHEMES                             | Home / Scrutiny Response                                                                                                    | - response                                |
| CONFIRMED                           | SCRUTINY RESPONSE                                                                                                    | submitted by the                          |
| Green Index     Pecort              | Note : Fields marked with * are mandatory                                                                                                    | client, and a                             |
| e Master >                          | I.Js there a mandatory provision for adopting energy efficiency standards or measures?     (on a scale of 1-4, rank the estent of regulation with 1+Very Low or No Regulation and 4+Very strong regulation and 0 for not applicable)                                                                                                    | is displayed                              |
| Admin     CHANGE                    | Score/Rank Given: 4 Uploaded Document: View Remarks: Approved                                                                                                    |                                           |
| PASSWORD                            | Justification for Rank : Approved                                                                                                    |                                           |
|                                     | Upload Supporting Document Remarks*                                                                                                    |                                           |
| 466                                 | Choose File (No file chosen Approved<br>splood only per file, west than field                                                                                                    |                                           |
|                                     | 2.1s there mandatory requirement for using renewable energy: solar energy / biomass energy / biomass energy energy energy energy energy energy energy energy energy energy |                                           |

8. The Super admin will confirm the response by clicking the confirm button . The screen display is as below .

|      | Justification for Rank :                                                                  | Approved                                                                                      |                                                                                 |                                                                                       |                  |              |
|------|-------------------------------------------------------------------------------------------|-----------------------------------------------------------------------------------------------|---------------------------------------------------------------------------------|---------------------------------------------------------------------------------------|------------------|--------------|
| ME   | Supportive Document Uploaded by ADMIN                                                     | View                                                                                          | Remarks By ADMIN                                                                | Approved                                                                              |                  | [            |
| LIST |                                                                                           |                                                                                               |                                                                                 |                                                                                       |                  | The Super    |
|      | 24 .Production Test schasjkdksad sjkadsh                                                  | djhs djkshadjkhsajkdhsakdhsjkahd jkshdjsh                                                     | hads8d98s7d8978sadsadshadjkhsa                                                  | d 7sds7dsadhjsadh asjdhsad98sadjksahdt                                                | nsdjashjdh       | admin will   |
| ex 5 | (test nsajdkisa skdjklasjdkisakldjksad skdjks<br>dskdhjksad skajdksahd hsakdjhsadhjhsadji | ajdkjsadjkslad slkjdklsajds adljsakldjsadljskldj<br>sjkahdsha djksahdjkhsajkdhsjkadhjksahdsha | jisajd sladjiksajdkijs dikasjdkijasidj so<br>idjkhsadhsah jdshsjahdkashdjkshaki | llkjsaklajisjalksjalsjajs iksjaljsalj sikjalsajalwow<br>ihsakahksahashashashaksjahak) | rueoiw ioolwuqoi | confirm the  |
| •    | Score/Rank Given: 3                                                                       | Supportive Document by Department                                                             | View Remarks:                                                                   | Approved                                                                              |                  | clicking the |
| \$   | Justification for Rank :                                                                  | Approved                                                                                      | _                                                                               |                                                                                       | -                | confirm      |
|      |                                                                                           |                                                                                               |                                                                                 |                                                                                       | 4                | button       |
| 3    | Supportive Document Uploaded by ADMIN                                                     | View                                                                                          | Remarks By ADMIN                                                                | Approved                                                                              |                  |              |
|      |                                                                                           | Conflime                                                                                      | Reject                                                                          |                                                                                       |                  |              |
|      |                                                                                           | Continent                                                                                     |                                                                                 |                                                                                       |                  |              |

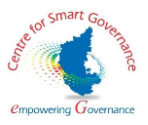

| Green Index<br>A Hove<br>1 AD SOMM<br>a SOMM                                                                                            | Score/Rank Giver: 4 Uploaded Decument: Vane<br>Justification for Rank :<br>Upload Supporting Document<br>Chase Rie No file chosen<br>Space on your Rie was thor Seo | a success<br>message is<br>displayed |
|----------------------------------------------------------------------------------------------------|----------------------------------------------------------------------------------------------------|--------------------------------------|
| Schurze List     CONTINUE     Schurze List     Schurze List     Greenfindes     Master     Schurze List     Generation     Schurze List | 24. Production Test schasjkelsed sjkadahdjhs djeshodjhsojkehsekdhijhed jeknojkhods 2019 7467 756 od sodshadjhsod Teid 7 460 746 746 746 746 746 746 746 746 746 746 |                                      |
|                                                                                                    | Approved         Remarks*           Chocase File No.18 is chosen         Approved           Uptood only pd file, was than 560         Exercise                      |                                      |

9. After the confirmation a success message is displayed . The screen display is as below

10. A list of confirmed responses are displayed. The screen display is as below

| Green Index        | Show er           | atries                                   |                                      |                                                             |                                             |            | Search    |
|--------------------|-------------------|------------------------------------------|--------------------------------------|-------------------------------------------------------------|---------------------------------------------|------------|-----------|
| HOME               | SLNo              | Scheme Name                              | Questionnaire                        | Department                                                  |                                             | Dote       | Status    |
| ADD SCHEME         | 31                | Test 2                                   | Green Index                          | DPAR (ADMINISTRATIVE REFORMS) SECRETARIA                    | T                                           | 01-01-2021 | Rejected  |
| CHEMES             | 32                | Test 3                                   | Green Index                          | DPAR (ADMINISTRATIVE REFORMS) SECRETARIA                    | I                                           | 04-01-2021 | Rejected  |
|                    | 33                | Prdoduction Testing                      | Green Index                          | ENERGY SECRETARIAT                                          |                                             | 05-01-2021 | Confirmed |
| niny usi           | 34                | Prdoduction Testing123                   | Green Index                          | kajane                                                      |                                             | 05-01-2021 | Confirmed |
| RMED<br>VSES       | 35                | 123Prdoduction Testing                   | Green Index                          | kajane                                                      |                                             | 05-01-2021 | Rejected  |
|                    | 36                | LMD123456                                | Green Index                          | LEGAL METROLOGY DEPARTMENT                                  |                                             | 15-01-2021 | Confirmed |
| n ><br>IGE<br>WORD |                   |                                          |                                      |                                                             |                                             |            |           |
|                    |                   |                                          |                                      |                                                             |                                             |            |           |
|                    |                   |                                          |                                      |                                                             |                                             |            |           |
|                    |                   |                                          |                                      |                                                             |                                             |            |           |
|                    | About<br>Copyrigh | t Us Sitemap<br>t Policy Security Policy | Heip<br>Guidelines<br>©Copyright. Al | Privacy Policy<br>Terms & Conditions<br>Il rights reserved. | Hyperlinking Policy<br>Screen Reader Access |            |           |

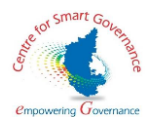

11. The Super Admin can calculate scores by clicking the calculate score button, and selecting the green Index Scheme .The screen display is as below :

| Green Index            |                             | ಿ 🚺 🚺 🖬 🕹 ど 🛶 🖬 ಕನ್ನಡ log0a                                                                           |
|------------------------|-----------------------------|----------------------------------------------------------------------------------------------------|
| A HOME                 | Sti B.S. Yediyurappa        | Green Index<br>Environmental Management Policy & Research Institute (EMPRI)<br>Government Of Kamataka |
| SCHEMES                | Home / SCORE                |                                                                                                    |
| CONFIRMED<br>RESPONSES |                             | CALCULATION OF SCORES                                                                                 |
| Green Index            | Select Green Index Scheme * | DTI23466 •                                                                                            |
| SCORE                  | Department Name             | DRECTORATE OF TREASURIES                                                                              |
| GREEN INDEX<br>RANKING | Budget 25000                | Stort Year 2020 End Year 2024                                                                         |
| 9 Master >             |                             | Calculate Score                                                                                       |
| CHANGE                 |                             |                                                                                                    |
|                        |                             |                                                                                                    |
|                        |                             |                                                                                                    |
|                        |                             |                                                                                                    |
|                        |                             |                                                                                                    |

12. The calculated score is displayed along with the colour code . The screen display is as below

| Green Index     |                           |                                            |                                  |                                |                         |             |                 |   |            |
|-----------------|---------------------------|--------------------------------------------|----------------------------------|--------------------------------|-------------------------|-------------|-----------------|---|------------|
| Orecertificex   | Select Green Index Scheme |                                            | LMD123456                        |                                |                         |             | ٥               |   |            |
|                 |                           |                                            |                                  |                                |                         |             |                 |   |            |
| IME             | Department Name           |                                            | LEGAL METROLOGY DEPARTM          | ENT                            |                         |             |                 |   |            |
| DD SCHEME       | Destant                   |                                            | Charak Manage                    |                                | To differen             |             |                 |   |            |
| IEMES           | Budget                    | 24000                                      | Start Year                       | 2020                           | End Year                | 2024        |                 |   |            |
|                 |                           |                                            | Calculate Score                  |                                |                         |             |                 |   |            |
| JTINY UST       |                           |                                            |                                  |                                |                         |             |                 |   |            |
| FIRMED<br>ONSES |                           |                                            |                                  |                                |                         |             |                 | _ |            |
|                 | SLNo                      |                                            | Roles                            |                                | Total Question Answered | Total Marks | Aggregate Score |   | The        |
| Index<br>t      | 1                         | Energy Efficie                             | ency and Renewable Energy        |                                | 7                       | 28          | 4               |   |            |
|                 | 2                         | Water                                      | Use and Conservation             |                                | 5                       | 17          | 3.4             |   | calculated |
|                 | 3                         | Waste Generation, Treatment and Management |                                  |                                |                         | 6           | 3               |   | score is   |
| INDEX<br>IG     | 4 CO2 / Gre               | enhouse Gas Emission and Reduction         | on + Carbon Sequestration (Thro  | ough Tree Planting Activities) | 2                       | 8           | 4               |   | displayed  |
|                 | 5                         | Ecosyste                                   | m Services: Biodiversity         |                                | 2                       | 7           | 3.5             |   |            |
|                 | 6 Climate Chan            | ge or Weather Extremes (Disasters)         | Vulnerability to Climate Related | Risks and Adaptation Measures  | 5                       | 17          | 3.4             |   | along with |
| °               |                           |                                            | Green Inde                       | x Score : 3.61                 |                         |             |                 |   | the colour |
| NGE             |                           |                                            | STOOT INGO                       |                                |                         |             |                 |   | code       |
| M(ODO           |                           |                                            |                                  |                                |                         |             |                 |   | COUC       |

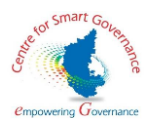

13)The Super Admin can view the green index ranking along with justification. The display is as below.

| Green Index                            | Show ent             | tries<br>•                                             |                                                                                                    |          |                                             |              | Search                                    |
|----------------------------------------|----------------------|--------------------------------------------------------|----------------------------------------------------------------------------------------------------|----------|---------------------------------------------|--------------|-------------------------------------------|
| HOME                                   | SLNo                 | Scheme Name                                            | Department Name                                                                                                    | Budget   | Scheme Period                               | Color Index  | Action                                    |
| ADD SCHEME                             | 21                   | 123Production Testing                                  | kajane                                                                                                    | 69800    | 2020-25                                     |              | Justity                                   |
| SCHEMES                                | 22                   | MED123456                                              | MINOR IRRIGATION DEPARTMENT                                                                                                    | 24000    | 2020-24                                     |              | Justity                                   |
| SCRUTINY UST<br>CONFIRMED<br>RESPONSES | 23                   | LMD123456                                              | LEGAL METROLOGY DEPARTMENT                                                                                                    | 24000    | 2020-24                                     |              | Justify                                   |
| Green Index<br>Report                  | Showing              | 21 to 23 of 23 entries                                 | Previous 1 2                                                                                                    | 3 Next   |                                             |              |                                           |
| SCORE<br>GREEN INDEX<br>RANKING        | Dark Gr              | reen Schemes with high environmental<br>consideration  | Light Green Schemes with moderate environmental<br>consideration                                                                          | Yellow   | Schemes with low environm<br>consideration  | ental Red Sc | hemes with no environmental consideration |
| Master >                               |                      |                                                        |                                                                                                    |          |                                             |              |                                           |
| idmin >                                | Note: Color          | Index with color Grey rejected by Empri                |                                                                                                    |          |                                             |              |                                           |
| HANGE<br>ASSWORD                       |                      |                                                        |                                                                                                    |          |                                             |              |                                           |
|                                        | About I<br>Copyright | Us Sitemap<br>Policy Security Policy<br>Designed and i | Help Privacy Policy<br>Guidelines Terms & Conditions<br>ECopyright. All rights reserved.<br>Neveloped by Centre for Smart Government of K | arnataka | Hyperlinking Policy<br>Screen Reader Access |              |                                           |

14)Super Admin can enter new department with code and submit it . The screen display is as below

| Green Index             | =                        | <ul> <li>▲ ▲ ▲ ▲ ▲ ▲ ▲ ▲ ▲ ▲ ▲ ▲ ▲ ▲ ▲ ▲ ▲ ▲ ▲</li></ul>                                               |
|-------------------------|--------------------------|----------------------------------------------------------------------------------------------------|
| N HOME                  | Sri B.S. Yediyurappa     | Green Index<br>Environmental Management Policy & Research Institute (EMPRI)<br>Government Of Karnataka |
| SCHEMES                 | Home / Department Master |                                                                                                    |
| CONFIRMED<br>RESPONSES  |                          | ADD DEPARTMENT                                                                                         |
| e Green Index<br>Report | Department Code*         | Note : Fields marked with * are mandatory 220                                                          |
| ⊖ Master ><br>⊖ Admin > | Department Name *        | Department of Information and Public Relations                                                         |
| CHANGE<br>PASSWORD      |                          | Submit Concel Can enter new                                                                            |
|                         |                          | department                                                                                             |
|                         |                          |                                                                                                    |

User manual for Green Index Portal

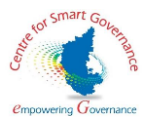

15) After submission, A success message is shown stating the department and department code has been added .The screen display is as below .

| Green Index                                                              | Department Add                                                                            | ed Successfully with Following Details | A A A A A A A A A A A A A A A A A A A                                     |                                                 |
|--------------------------------------------------------------------------|-------------------------------------------------------------------------------------------|----------------------------------------|---------------------------------------------------------------------------|-------------------------------------------------|
| n Home<br>1 Add scheme<br>1 Schemes<br>9 Schemes                         | Sri B.S. Yediyur<br>Hon'bic Chief Minis<br>Government of Kana<br>Home / Department Moster | 55D<br>Highway Development             | Arvind Limbavali<br>Hor/ble Minister of Forest<br>Government of Karnataka | A success<br>message is<br>shown<br>stating the |
| CONFIRMED<br>RESPONSES                                                   |                                                                                           | ADD DEPARTMENT                         | View                                                                      | department                                      |
| Green Index<br>Heport     Haster     Admin     Admin     Admin     Admin | Department Code*<br>Department Name *                                                     | 550<br>Highway Development             | Note : Felds marked with * are manastory                                  | and<br>department<br>code has<br>been added     |
|                                                                          |                                                                                           |                                        |                                                                           |                                                 |

16)List of Department enrolled will be displayed when the Super Admin clicks the view button . The screen display is as below

| Mail - tba1.csg@karnataka.gov.ir | 1 X   🎪 GP                           | - σ ×    |                        |              |                                           |        |                                                |  |  |
|----------------------------------|--------------------------------------|----------|------------------------|--------------|-------------------------------------------|--------|------------------------------------------------|--|--|
| ← → C ▲ Not secure               | are   10.96.158.43.02/#addDepartment |          |                        |              |                                           |        |                                                |  |  |
| Green Index                      | -                                    | Depart   | ment Details           |              |                                           |        | ನ 🔝 🖾 📾 ಕನ್ನಡ ಚಿತ್ರಯಿಗ                         |  |  |
| ♠ HOME                           | ° Si                                 | Show ent | tries<br>+             |              |                                           | Search | Arvind Limbavali<br>Hon'ble Minister of Forest |  |  |
| 1 ADD SCHEME                     | "ANATA" G                            | SI.No    | Department Code        | Department M | Name                                      |        | Government of Karnataka                        |  |  |
| SCHEMES                          | Home / Depar                         | 1        | 06A                    | CABINET AFFA | AIRS SECRETARIAT                          |        |                                                |  |  |
| SCRUTINY DST                     |                                      | 2        | 07G                    | KARNATAKA L  | OKAYUKTA                                  |        |                                                |  |  |
| CONFIRMED                        |                                      | 3        | 07C                    | KARNATAKA S  | STATE ADMINISTRATIVE TRIBUNAL             |        | View                                           |  |  |
| RESPONSES                        |                                      | 4        | 07H                    | KARNATAKA P  | PUBLIC SERVICE COMMISSION                 |        |                                                |  |  |
| e Green Index                    |                                      | 5        | 07E                    | KARNATAKA G  | GOVERNOR'S SECRETARIAT                    |        | te : Fields marked with * are mandatory        |  |  |
| керот                            | Department C                         | 6        | 07B                    | HIGH COURT   | OF KARNATAKA                              |        |                                                |  |  |
| e Master 😪                       |                                      | 7        | 07A                    | DPAR SECRET  | ARIAT                                     |        |                                                |  |  |
| DEPARTMENT                       | Department N                         | 8        | 071                    | AGRICULTURA  | AL DEPARTMENT                             |        |                                                |  |  |
| EMPLOYEE                         |                                      | 9        | 07D                    | KARNATAKA G  | GOVERNMENT SECRETARIAT TRAINING INSTITUTE |        |                                                |  |  |
|                                  |                                      | 10       | 088                    | ADMINISTRAT  | IVE TRAINING INSTITUTE                    |        | bmit. Cancel                                   |  |  |
| 0 Admin >                        |                                      | Showing  | 1 to 10 of 205 entries |              | Previous 1 2 3 4 5 6 7 8 Next             |        |                                                |  |  |
| B CHANGE<br>PASSWORD             |                                      |          |                        |              | Ok                                        |        |                                                |  |  |
|                                  |                                      |          |                        |              |                                           |        |                                                |  |  |
|                                  |                                      |          |                        |              |                                           |        |                                                |  |  |
|                                  |                                      |          |                        |              |                                           |        |                                                |  |  |
|                                  |                                      |          |                        |              |                                           |        |                                                |  |  |
|                                  |                                      |          |                        |              |                                           |        |                                                |  |  |
|                                  |                                      |          |                        |              |                                           |        |                                                |  |  |

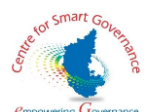

17) Super Admin can register a new EMPRI employee by entering the new employee details. The screen display is as below.

| Green Index                     |                                                                          | • 🖪 🚺 🖪 🖾 🖬 🖬 🖬 🖬 🖬                                                                                    |
|---------------------------------|--------------------------------------------------------------------------|----------------------------------------------------------------------------------------------------|
| HOME     ADD SCHEME     SCHEMES | Sri B.S. Yediyurappa<br>HonrbleChief Minister<br>Government of Karnataka | Green Index<br>Environmental Management Policy & Research Institute (EMPRI)<br>Government Of Karnataka |
| SCRUTINY LIST                   | Home / User Master                                                       |                                                                                                    |
| CONFIRMED<br>RESPONSES          |                                                                          | ADD EMPRI EMPLOYEE Super Admin                                                                         |
| ⊖ Green Index<br>Report         | Fmplovee Name*                                                           | Note : Fields marked with * are mandiatory can register a new EMPRI                                    |
| θ Master 🗸 🗸                    | and a second                                                             | employee by                                                                                            |
| DEPARTMENT                      | Mobile Number *                                                          | entering the                                                                                           |
| EMPLOYEE                        | Email Id *                                                               | choitany002#gmail.com                                                                                  |
| ● Admin >                       | Designation *                                                            | Research Director employee                                                                             |
| CHANGE<br>PASSWORD              |                                                                          | submit Corcel details                                                                                  |
|                                 |                                                                          |                                                                                                    |
|                                 |                                                                          |                                                                                                    |
|                                 |                                                                          |                                                                                                    |

18)After the Super Admin submits the employee details a confirmation message is displayed along with the employee details . The screen display is as below :

| Green Index                                    |                                                                                      |                                                              |                                                                      | ್ 🏧 🚺 🚺 🖾 🖾 🖾 📰 🔟 ಕನ್ನಡ legoul                                           |                                                  |
|------------------------------------------------|--------------------------------------------------------------------------------------|--------------------------------------------------------------|----------------------------------------------------------------------|--------------------------------------------------------------------------|--------------------------------------------------|
|                                                | anne.                                                                                | Empri Employee Added                                         | Successfully with Following Details                                  |                                                                          |                                                  |
| N HOME<br>* ADD SCHEME<br>SCHEMES<br>D SCHEMES | Sri B.S. Yediyur<br>Hon Die Chief Minis<br>Government of Karna<br>Nome / User Master | Employee Name:<br>Mobile Number<br>Email Id:<br>Designation: | Chaitanya<br>990011836<br>chaitanya02@gmail.com<br>Research Director | Arvind Limbavali<br>Hon'ble Minister of Forest<br>Government of Kanataka | After the Super<br>Admin submits<br>the employee |
| e Bosen Inder                                  |                                                                                      |                                                              | OK                                                                   | Note: Fields marked with * are mandatory                                 | confirmation                                     |
| Report >                                       | Employee Name*                                                                       |                                                              | Chaitanya                                                            |                                                                          | message is                                       |
| ⊕ Moster →                                     | Mobile Number *                                                                      |                                                              | 990011636                                                            |                                                                          | displayed along                                  |
| EMPLOYEE                                       | Email Id *                                                                           |                                                              | chaltonya02@gmail.com                                                |                                                                          | with the                                         |
| e Admin >                                      | Designation *                                                                        |                                                              | Research Director                                                    |                                                                          | employee details                                 |
| B PASSWORD                                     |                                                                                      |                                                              |                                                                      | Sama Concel                                                              |                                                  |
|                                                |                                                                                      |                                                              |                                                                      |                                                                          |                                                  |

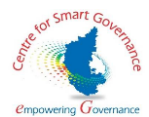

19) The Super Admin can enter the indicator type, sub indicator , description of rank the screen display is as below :

| Green Index                     | 2                                                                       | • 🔳 🖪 🖪 🖪 🖬 🖬 🖬 🖬 🖬 🖬                                                                                                    |       |
|---------------------------------|-------------------------------------------------------------------------|----------------------------------------------------------------------------------------------------|-------|
| HOME     ADD SCHEME     CONTINE | Sri B.S. Yediyurappa<br>Henribe Cher Minider<br>Government of Karnataka | Green Index<br>Environmental Management Policy & Research Institute (EMPRI)<br>Government Of Karnataka                                                                                                    |       |
| SCRUTINY UST                    | Home / INDICATORS                                                       |                                                                                                    |       |
| CONFIRMED                       |                                                                         | DESIGN OF SUB INDICATOR                                                                                                    |       |
| e Green Index                   | Select Type*                                                            | Note : Fields morked with * are mandatory Green Index s                                                                                                    | uper  |
| ⊖ Mostor ✓                      | Select Indicator Type*                                                  | Triegy Efficiency and Renewable Energy                                                                                                    | n can |
| EMPLOYEE                        | Enter Sub Indicators*                                                   | is there a strict regulations for thergy efficiency and any measures for using renewable energy more indica                                                                                                    | itor  |
| e Admin >                       | Rank Description*                                                       | ranking is between 1-4 where 4 is the highest ranking and 1 is the least ranking to the least ranking to the least | sub   |
| A CHANGE<br>PASSWORD            |                                                                         | indica                                                                                                    | itor, |
|                                 |                                                                         | submit description of ran                                                                                                    | nk    |
|                                 |                                                                         |                                                                                                    |       |

20) After submission, a success message is displayed, stating the question has been submitted successfully. The screen display is as below:

| Green Index                                  |                                                                          | <ul> <li>         Added Suspensivity      </li> </ul>                                                | Ing Cut                              |
|----------------------------------------------|--------------------------------------------------------------------------|----------------------------------------------------------------------------------------------------|--------------------------------------|
| <ul> <li>Howe</li> <li>ADD SCHEME</li> </ul> | Sri B.S. Yediyurappa<br>Hor Die Chief Minister<br>Government of kanntasa | Government Of Kamataka                                                                               | a success<br>message is<br>displayed |
| CHEMES                                       | Homs / INDICATORS                                                        |                                                                                                    | stating the                          |
| CONFIRMED<br>RESPONSES                       |                                                                          | DESIGN OF SUB INDICATOR                                                                              | question has                         |
| 8 Green Index<br>Report                      | Select Type*                                                             | Note : Fields marked with * are mandat<br>Green index                                                | been                                 |
| 8 Master ~                                   | Select Indicator Type*                                                   | Energy Efficiency and Renewable Energy                                                               | successfully                         |
|                                              | Enter Sub Indicators*                                                    | Is there a strict regulations for Energy efficiency and any measures for using renewable energy more |                                      |
| e Admin                                      | Rank Description*                                                        | ranking is between 1-4 where 4 is the highest ranking and 1 is the least ranking                     |                                      |
| E CHANGE<br>PASSWORD                         |                                                                          |                                                                                                    |                                      |
|                                              |                                                                          | Submit                                                                                               |                                      |
|                                              |                                                                          |                                                                                                    |                                      |

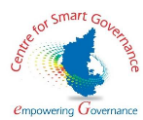

21) Super Admin can approve the sub indicators/ question added to the system .The screen display is as below :

| <ul> <li>A Advant</li> <li>A Advant</li> <li>A A</li></ul> | Green Index              | 4        |           |                          |                                           |                                                                                                    | · • • • • • • • • •                                                                 | ಕನ್ನಡ ಸಂಕ್ರದಿಂಗ |
|----------------------------------------------------------------------------------------------------|--------------------------|----------|-----------|--------------------------|-------------------------------------------|----------------------------------------------------------------------------------------------------|-------------------------------------------------------------------------------------|-----------------|
| Control of Approver Sule INDECATOR     Control of Approver Sule INDECATOR     Control of Approver Sule INDECATOR     Control of Approver Sule INDECATOR     Control of Approver Sule INDECATOR     Control of Approver Sule     Control of Approver Sule     Control of Approver                | HOME     ADD SCHEME      | 44 * GOL | RNMEN, O  | Sri B.<br>Hon'<br>Govern | S. Yediyurappa                            | Green Index<br>Environmental Management Policy & Research Institute<br>Government Of Kamataka           | e (EMPRI) Arvind Limbava<br>Hon'ble Minister of Fore<br>Government of Karnatai      |                 |
| CONFIRMED RECONFISE CONFIRMED CONFIRMED CONFI            | SCRUTINY UST             | н        | iome / Af | PROVE SUB                | INDICATOR                                 |                                                                                                    |                                                                                     |                 |
| e Green Index<br>Report     SLike Indicator     Beles     Subject Indicator     Bank Description     Action       e Monter     1     Green<br>Index     Energy Efficiency and<br>Renewable Energy     Test01     12     Test01       e Admin     2     Green<br>Index     Energy Efficiency and<br>Renewable Energy     Is there a strict regulations for Energy efficiency and any measures for<br>Using Energy Efficiency and<br>Index     Is there a strict regulations for Energy efficiency and any measures for<br>Using Energy Efficiency and<br>Index     Is there a strict regulations for Energy efficiency and any measures for<br>Using Energy Efficiency and<br>Index     Is there a strict regulations for Energy efficiency and any measures for<br>Using Energy Efficiency and<br>Index     Is there a strict regulations for Energy efficiency and any measures for<br>Using Energy Efficiency<br>and Is the least ranking     Approve<br>Approve       4     USER LIST     Creanset<br>FassevCorb     Energy Efficiency<br>Energy Efficiency<br>and Is the least ranking     Energy Efficiency<br>Approve       9     Creanset<br>FassevCorb     Creanset<br>FassevCorb     Energy Efficiency<br>Energy Efficiency<br>and Is the least ranking     Energy Efficiency<br>Approve                                                                                                    | CONFIRMED<br>RESPONSES   |          |           |                          |                                           | SUB INDICATOR NEED TO BE APPROVE                                                                        | D                                                                                   |                 |
| 1     Green<br>NoccaToo     Energy Efficiency and<br>Removable Energy     Test01     12       4 Admin     2     Green<br>NoccaToo     Energy Efficiency and<br>Removable Energy     Is there a strict regulations for Energy efficiency and any measures for<br>using renewable energy more     Tanking is between 1-4 where 4 is the highest romking<br>Removable Energy       4 APPROVE SUR<br>NOCCATOO     Energy Efficiency and<br>Removable Energy     Is there a strict regulations for Energy efficiency and any measures for<br>using renewable energy more     Tanking is between 1-4 where 4 is the highest romking<br>and 1 is the locat romking       4 APPROVE SUR<br>NOCCATOO     Energy Efficiency and<br>Removable Energy     Is there a strict regulations for Energy efficiency and any measures for<br>using renewable energy more     Tanking is between 1-4 where 4 is the highest romking<br>and 1 is the locat romking       4 APPROVE     Energy Efficiency and<br>Removable Energy     Is there a strict regulations for Energy efficiency and<br>using renewable energy more     Tanking is between 1-4 where 4 is the highest romking<br>and 1 is the locat romking       4 APPROVE     Energy Efficiency and<br>Removable Energy     Is there a strict regulations for Energy efficiency and<br>using renewable energy more     Tanking is between 1-4 where 4 is the highest romking<br>and 1 is the locat romking       5 APPROVE     Energy Efficiency and<br>Removable Energy     Energy Efficiency and<br>using renewable energy more     Tanking is the locat romking<br>and 1 is the locat romking<br>and 1 is the locat romking                                                                                                    | Green Index     Report   |          | SI.No     | Indicator                | Roles                                     | Sub Indicator                                                                                           | Rank Description                                                                    | Action          |
| Admin       v       2       Green Index       Energy Efficiency and Its there a strict regulations for Energy efficiency and any measures for Index       ranking is between 1-4 where 4 is the highest ranking Approve         APPROVE SUB<br>INDEXATOR       APPROVE SUB<br>INDEXATOR       Is there a strict regulations for Energy efficiency and any measures for Index       ranking is between 1-4 where 4 is the highest ranking       Approve         4 ENERG RECISTER       INDEX       INDEX       IN                                                                                                    |                          |          | 1         | Green<br>Index           | Energy Efficiency and<br>Renewable Energy | Test01                                                                                                  | 12                                                                                  | -               |
| APPROVE SUB NDICATOR  LEMARR ACONSTR  LUSER LIST  D PASSWORD                                                                                                    |                          |          | 2         | Green<br>Index           | Energy Efficiency and<br>Renewable Energy | Is there a strict regulations for Energy efficiency and any measures for<br>using renewable energy more | ranking is between 1-4 where 4 is the highest ranking<br>and 1 is the least ranking | Approve         |
| LE LEMPRI REOSTER<br>LE LEBR LIST<br>CHANGE<br>PASSIONED                                                                                                    | APPROVE SUB<br>INDICATOR |          |           |                          |                                           |                                                                                                    |                                                                                     |                 |
| <ul> <li>■ USER UST</li> <li>■ PASSWORD</li> </ul>                                                                                                    | EMPRI REGISTER           |          |           |                          |                                           |                                                                                                    |                                                                                     |                 |
| P CHANGE<br>PASSWORD                                                                                                    | 🛳 USER LIST              |          |           |                          |                                           |                                                                                                    |                                                                                     |                 |
|                                                                                                    | CHANGE<br>PASSWORD       |          |           |                          |                                           |                                                                                                    |                                                                                     |                 |
|                                                                                                    |                          |          |           |                          |                                           |                                                                                                    |                                                                                     |                 |
|                                                                                                    |                          |          |           |                          |                                           |                                                                                                    |                                                                                     |                 |

22)After approval a success message is displayed stating that the sub indicator has been approved . The screen display is as below

| CONTRACTO CONTRACT CONTRACT C | Crean Index  A HONE  A ADD SCHEME  C SCHEME  S SCHEME | Horns / A | Sri B.<br>Hon<br>Goven | S. Yediyurappa<br>Dechief Minister<br>mment of Karnataka | Sub Indicator Approved and Added ×                                                                      | e (EMPRI)                                                                        | ali<br>est<br>ka | The sub<br>indicators are<br>approved |
|----------------------------------------------------------------------------------------------------|-------------------------------------------------------|-----------|------------------------|----------------------------------------------------------|----------------------------------------------------------------------------------------------------|----------------------------------------------------------------------------------|------------------|---------------------------------------|
| Orean Index<br>Report       Relet       Sub Indextor       Rank Description       Action         0       Master       1       Onean       Energy Efficiency and<br>Index       Test01       12       Approve<br>approve         0       Action       Energy Efficiency and<br>Index       Energy Efficiency and<br>Index       Test01       12       Approve<br>and 1s the lost tranking       Approve<br>and 1s the lost tranking         4       Action<br>Renewable Energy       Is there a strict regulations for Energy efficiency and any measures for<br>using renewable energy more       renking is between 1-4 where 4 is the highest tranking<br>and 1s the lost tranking       Approve         4       Kernin Holditzer       Is there a strict regulations for Energy efficiency and any measures for<br>using renewable energy more       renking is between 1-4 where 4 is the highest tranking       Approve         4       Kernin Holditzer       Is there a strict regulations for Energy efficiency and any measures for<br>using renewable energy more       renking is between 1-4 where 4 is the highest tranking       Approve         4       Kernin Holditzer       Is there a strict regulations for Energy       Is there a strict regulations for Energy       Renewable energy       Is the lost tranking         4       Kernin Holditzer       Is there a strict regulations for Energy       Is the lost tranking       Is the lost tranking         5       Kernin Holditzer       Is there a st                                                                                                    | a CONFIRMED<br>RESPONSES                              |           |                        |                                                          | SUB INDICATOR NEED TO BE APPROVE                                                                        | D                                                                                |                  |                                       |
| Matter       1       Orean index       Interry Sflictency and memory Sflictency and memory Sflictency and memory fieldency and memory measures or making is between h4 share 4 is the highest ronking       Approve         0       Admin       2       Orean index       Interry Sflictency and is there a strict regulations for Energy afficiency and ony measures or making is between h4 share 4 is the highest ronking       Approve         0       Admin       Description       Description       Improve       Description       Approve         4       Admin       Description       Description       Description       Description       Description       Description         0       Admin       Description       Description       Description       Description       Description       Description       Description         4       LOBERTOR       Description       Description       Description       Description       Description       Description         0       Administration       Description       Description       Description       Description       Description       Description         0       Administration       Description       Description       Description       Description       Description         0       Description       Description       Description       Description       Description                                                                                                    | Green Index     Report                                | SI.No     | Indicator              | Roles                                                    | Sub Indicator                                                                                           | Rank Description                                                                 | Action           |                                       |
| Asmin     Asmin     A     | 0 Master >                                            | 1         | Green<br>Index         | Energy Efficiency and<br>Renewable Energy                | Test01                                                                                                  | 12                                                                               | Approve          |                                       |
| APPROVE SLB<br>ROCATOR<br>4 USAR IRIT<br>COMANCE<br>PASSINGED                                                                                                    | Ə Admin 🗸 🗸                                           | 2         | Green<br>Index         | Energy Efficiency and<br>Renewable Energy                | is there a strict regulations for Energy efficiency and any measures for<br>using renewable energy more | ranking is between 1-4 where 4 is the highest ranking and 1 is the least ranking | Approve          |                                       |
| La Tarrie Allog Tar<br>La Clark (AT<br>P ALED WORD)                                                                                                    | APPROVE SUB<br>INDICATOR                              |           |                        |                                                          |                                                                                                    |                                                                                  |                  |                                       |
| A ESCART<br>CRANTE<br>PAISNORT                                                                                                    | EMPRI REGISTER                                        |           |                        |                                                          |                                                                                                    |                                                                                  |                  |                                       |
| CANNOS<br>ANTINICIO                                                                                                    | 4: USER INST                                          |           |                        |                                                          |                                                                                                    |                                                                                  |                  |                                       |
|                                                                                                    | D CHANGE<br>PASSWORD                                  |           |                        |                                                          |                                                                                                    |                                                                                  |                  |                                       |
|                                                                                                    |                                                       |           |                        |                                                          |                                                                                                    |                                                                                  |                  |                                       |
|                                                                                                    |                                                       |           |                        |                                                          |                                                                                                    |                                                                                  |                  |                                       |
|                                                                                                    |                                                       |           |                        |                                                          |                                                                                                    |                                                                                  |                  |                                       |

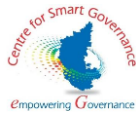

23)EMPRI user can be created by Super Admin by selecting the role and submitting it . The screen display is as below

| Green Index               | =                      | ಿ 🚺 🔺 🖍 🕅 🗕 🚥 ಕನ್ನಡ log but                                                                            |
|---------------------------|------------------------|----------------------------------------------------------------------------------------------------|
| N HOME                    | Sri B.S. Yediyurappa   | Green Index<br>Environmental Management Policy & Research Institute (EMPRI)<br>Government Of Karnataka |
| SCHEMES                   | Homo / EMPRI REGISTER  |                                                                                                    |
| CONFIRMED<br>RESPONSES    | EMPRI USER CREATION    |                                                                                                    |
| e Green Index ,<br>Report | Select Empri Employee* | Note : Fields marked with * are mandatory<br>Chatanya e                                                |
| ⊖ Master ><br>⊖ Admin ->  | Mobile Number          | 990011638                                                                                              |
| APPROVE SUB<br>INDICATOR  | . Email Id             | chaitanya02@gmail.com                                                                                  |
| EMPRI REGISTER            | Designation            | Research Director                                                                                      |
| CHANGE                    | Roles*                 | ROLE_ADMIN +                                                                                           |
| PASSWORD                  |                        | Submit Concel                                                                                          |

24) A success message is displayed stating that the user role has been created. The screen display is as below :

| Green Index        | -                       | • 🔺                       | 🛯 🖪 🖾 🖪 🖾 🖬 ಕನ್ನಡ tog Out                 |                  |
|--------------------|-------------------------|---------------------------|-------------------------------------------|------------------|
|                    | Empril                  | iser added Successfully * | Arvind Limbavali                          | A success        |
| · mane             | Hon'ble Chief Minister  | ok nstitute (EMPRI)       | Hon'ble Minister of Forest                | message is       |
| ADD SCHEME         | Government of Karnataka | _                         | Governmentor karnataka                    | displayed        |
| SCHEMES            | Home / EMPRI REGISTER   |                           |                                           | stating that the |
| D SCRUDNY UST      |                         |                           |                                           | user role has    |
| RESPONSES          | EMPREUSER CREATION      |                           | Maw                                       | been created     |
| e Green Index      |                         |                           | Note : Fields marked with * are mandatory |                  |
| Report             | Select Empri Employee*  | Choitanya                 |                                           |                  |
| Master             | Mobile Number           | 990011636                 |                                           |                  |
| e Admin 🗸          |                         |                           |                                           |                  |
| INDICATOR          | Email Id                | chaitanya02@gmail.com     |                                           |                  |
| . EMPRI REGISTER   | Designotion             | Research Director         |                                           |                  |
| 4. USER LIST       |                         |                           |                                           |                  |
| CHANGE<br>PASSAGED | Roles"                  | NOLE_ADMIN                | *                                         |                  |
|                    |                         | Submit                    | Cancel                                    |                  |
|                    |                         |                           |                                           |                  |
|                    |                         |                           |                                           |                  |
|                    |                         |                           |                                           |                  |

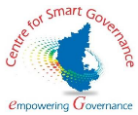

25)By clicking the view button list of registered user will be displayed. The Screen display is as below

| Green Index            | -                                           | List of Ferrari Depistered    |                            |                                           |                  |
|------------------------|---------------------------------------------|-------------------------------|----------------------------|-------------------------------------------|------------------|
|                        | Samer.                                      | List of Empri Registered      |                            |                                           |                  |
| A HOME                 | Sri B.S. Yediyur                            | Show entries                  | Sameth                     | Arvind Limbavali                          |                  |
| ADD SCHEME             | Hon'ble Chief Minist<br>Government of Karna | 10 ÷                          | Mohija Number Doles        | Government of Karnataka                   |                  |
| E SCHEMES              |                                             | 1 E0001 Nogoshri              | 9687453214 ROLE_ADMIN      |                                           |                  |
| C SCRUTINY LIST        |                                             | 2 E0003 Prisha                | 9568462462 ROLE_ADMIN      |                                           | By clicking the  |
| CONTRACT               | EMPRI USER CREATION                         | 3 E0004 Naveen                | 9865329999 ROLE_ADMIN      | View                                      | view button list |
| RESPONSES              |                                             | 4 E0005 Naveen                | 9865329999 ROLE_ADMIN      |                                           | of registered    |
| Green Index     Annort |                                             | 5 E0006 Nagashri              | 9687453214 ROLE_ADMIN      | Note : Fields marked with * are mandatory |                  |
|                        | Select Empri Employee*                      | 6 E0007 Noveen                | 9865329999 ROLE_SUPERADMIN | •                                         | user will be     |
| e Musile 3             | Mobile Number                               | 7 E0008 Naveen                | 9865329999 ROLE_ADMIN      |                                           | display          |
| e Admin >              |                                             | 8 E0009 ISIRI                 | 9854454545 ROLE_SUPERADMIN |                                           |                  |
| CHANGE<br>PASEWORD     | Email Id                                    | 9 E0010 Rithvik               | 8095667412 ROLE_SUPERADMIN |                                           |                  |
|                        | Designation                                 |                               | NOLE OF LANDING            |                                           |                  |
|                        | Designation                                 | showing I to IU of 14 entries | Previous 1 2 Next          |                                           |                  |
|                        | Roles*                                      |                               | OK                         |                                           |                  |
|                        |                                             |                               | -                          |                                           |                  |
|                        |                                             |                               | SUDINI                     | Conce                                     |                  |
|                        |                                             |                               |                            |                                           |                  |
|                        |                                             |                               |                            |                                           |                  |
|                        |                                             |                               |                            |                                           |                  |

26) In user list section, Super Admin  $\,$  can enable or disable the department / EMPRI user . The screen display is as below

| Green Index             |            |                                                           |                            | •                                                                                                    | 🔺 🖪 🔺 🥂 🔺 🥂 🚥 🚥 ರಸ್ಮಡ Log                                                |
|-------------------------|------------|-----------------------------------------------------------|----------------------------|----------------------------------------------------------------------------------------------------|--------------------------------------------------------------------------|
| HOME     ADD SCHEME     | HARNATAN P | Sri B.S. Yediyu<br>Hon'ble Chief Min<br>Government of Kar | urappa<br>lister<br>nataka | Green Index<br>Environmental Management Policy & Research Institute (EMPRI)<br>Government Of Kamataka | Arvind Limbavali<br>Horbie Minister of Forest<br>Government of Karnataka |
| SCHEMES                 | Home / USE | R UST                                                     |                            |                                                                                                    |                                                                          |
| CONFIRMED<br>RESPONSES  |            |                                                           |                            | DEPARTMENT AND EMPRI USER LIST                                                                        |                                                                          |
| € Green Index<br>Report | Show ent   | ries<br>¢                                                 |                            | ←                                                                                                    | Search                                                                   |
|                         | SLNo       | User ID                                                   | Role                       | Enable/Disable                                                                                        | Reset Password                                                           |
|                         | 1          | E0001                                                     | ROLE_SUPERADMIN            | Disoble                                                                                               | Rosot                                                                    |
| INDICATOR               | 2          | E0002                                                     | ROLE_ADMIN                 | Disable                                                                                               | Rosot                                                                    |
| USER UST                | 3          | E0003                                                     | ROLE_ADMIN                 | Disable                                                                                               | Roset                                                                    |
| CHANGE<br>PASSWORD      | 4          | E0004                                                     | ROLE_ADMIN                 | Disable                                                                                               | Rosot                                                                    |
|                         | 5          | E0005                                                     | ROLE_ADMIN                 | Disable                                                                                               | Rosot                                                                    |
|                         | 6          | D0016                                                     | ROLE_USER                  | Disable                                                                                               | Rosot                                                                    |
|                         | 7          | F0006                                                     | ROLF ADMIN                 |                                                                                                    |                                                                          |

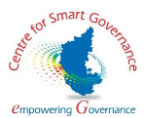

27) Super Admin can change the password by entering the current password, New password, and reentering the new password. The screen display is as below .

| Green Index             | <b>Z</b>               | • [                                                                                                  |                                                                               | ಕನ್ನಡ <mark>LogOu</mark> t |                 |
|-------------------------|------------------------|----------------------------------------------------------------------------------------------------|-------------------------------------------------------------------------------|----------------------------|-----------------|
| HOME     ADO SCHEME     | Sri B.S. Yediyurappa   | Green Index<br>Environmental Management Policy & Research Institute (EMPR<br>Government Of Karnataka | I) Arvind Limbavalia<br>Hon'ble Minister of Forest<br>Government of Karnataka |                            | Super Admin     |
| SCRUTINY UST            | Home / CHANGE PASSWORD |                                                                                                    |                                                                               |                            | can change the  |
|                         |                        |                                                                                                    |                                                                               |                            | password by     |
| ⊖ Green Index<br>Report |                        | CHANGE PASSWORD                                                                                      |                                                                               |                            | current         |
| ⊖ Master >              |                        | Please Enter Current Password                                                                        |                                                                               |                            | password,       |
| e Admin 🗸               |                        | New Password*                                                                                        |                                                                               |                            | New             |
| INDICATOR               |                        | Confirm Password *                                                                                   |                                                                               |                            | password, and   |
| USER LIST               |                        | Please Re-Enter New Password                                                                         |                                                                               |                            | re-entering the |
| CHANGE<br>PASSWORD      |                        | 30Byz °                                                                                              |                                                                               |                            | new password    |
|                         |                        | Insert capitcha                                                                                      |                                                                               |                            |                 |
|                         |                        | Submit                                                                                               |                                                                               |                            |                 |
|                         |                        |                                                                                                    |                                                                               |                            |                 |

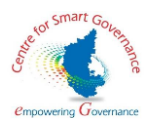

#### Admin screens

#### EMPRI Screen :

1.Admin will log into the application and the home page for the Admin will be displayed . The screen display will be as below

| Green Index                      | =                                                                        | •                                                                                                    | 👗 📕 🛦 🖉 🛝 🥂 🚥 🚥 ಕನ್ನಡ tog Dut                                             |           |
|----------------------------------|--------------------------------------------------------------------------|----------------------------------------------------------------------------------------------------|---------------------------------------------------------------------------|-----------|
| HOME     ADD SCHEME     SOURCESE | Sri B.S. Yediyurappa<br>Hon'ble Chief Minister<br>Government of Kemataka | Green Index<br>Environmental Management Policy & Research Institute (EMPRI)<br>Government Of Kamataka | Arvind Limbavali<br>Hon'ble Minister of Forest<br>Government of Karnataka |           |
| SCRUTINY LIST                    | Home / Admin Home                                                        |                                                                                                    |                                                                           |           |
| CONFIRMED<br>RESPONSES           |                                                                          | WELCOME NAVEEN                                                                                        |                                                                           | the home  |
| Green Index     Report           | USER DETAILS                                                             |                                                                                                    | 4                                                                         | page for  |
| Master                           | User ID                                                                  | EDOOB                                                                                                 |                                                                           | the Admin |
| CHANGE<br>PASSWORD               | Name                                                                     | Naveen                                                                                                |                                                                           | will be   |
|                                  | Designation                                                              | Nodal Officer                                                                                         |                                                                           | displayed |
|                                  | Mobile Number                                                            | 9865329999                                                                                            |                                                                           | uispiayeu |
|                                  | Email Id                                                                 | Naveen@live.co.in                                                                                     |                                                                           |           |
| 466                              |                                                                          | Edit                                                                                                  |                                                                           |           |
|                                  |                                                                          |                                                                                                    |                                                                           |           |
|                                  |                                                                          |                                                                                                    |                                                                           |           |
|                                  |                                                                          |                                                                                                    |                                                                           |           |

2.In home screen, the Admin details can be edited by clicking the edit button . The screen display is as below

| Green Index                                                                                        |                       | Edit Empri User Details                                                                                    |          | 🖬 🖬 🖬 🖬 ಕನ್ನಡ logou                                                      |                                       |
|----------------------------------------------------------------------------------------------------|-----------------------|----------------------------------------------------------------------------------------------------|----------|--------------------------------------------------------------------------|---------------------------------------|
| HOME     ADD SCHEME     SCHEME     SCHEME     SCHEME     SCHEMEMEMEMEMEMEMEMEMEMEMEMEMEMEMEMEMEMEM | Home / Administration | Mobile Number* 9865329999<br>Email Id* Noveen glive.co.in<br>Designation * Nodal Officer<br>Submit: Cancel | •        | Arvind Limbavali<br>Horbie Minister of Forest<br>Government of karnataka | The Admin<br>details can be<br>edited |
| e Groen Index<br>Report                                                                            | USER DETAILS          | -                                                                                                    |          |                                                                          |                                       |
| Master                                                                                             | User ID               | E0007                                                                                                    |          |                                                                          |                                       |
| e Admin >                                                                                          | Name                  | Naveen                                                                                                    |          |                                                                          |                                       |
| CHANGE<br>PASSWORD                                                                                 | Designation           | Nodel Of                                                                                                   | er       |                                                                          |                                       |
|                                                                                                    | Mobile Number         | 9965329                                                                                                    | 99       |                                                                          |                                       |
|                                                                                                    | Email Id              | Naveeng                                                                                                    | ve.co.in |                                                                          |                                       |
|                                                                                                    |                       | Edit                                                                                                    |          |                                                                          |                                       |
|                                                                                                    |                       |                                                                                                    |          |                                                                          |                                       |
|                                                                                                    |                       |                                                                                                    |          |                                                                          |                                       |
|                                                                                                    |                       |                                                                                                    |          |                                                                          |                                       |
|                                                                                                    |                       |                                                                                                    |          |                                                                          |                                       |
|                                                                                                    |                       |                                                                                                    |          |                                                                          |                                       |
|                                                                                                    |                       |                                                                                                    |          |                                                                          |                                       |

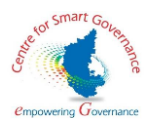

3. The scheme can be updated by uploading the excel sheet , and uploaded data can confirmed or rejected. The screen display will be as below .

| Green Index                                       | -           |                                                                           |                                   | 0                                                                             |             | A          | A A                                                                 | ನ್ನಡ (Log Out |   |         |
|---------------------------------------------------|-------------|---------------------------------------------------------------------------|-----------------------------------|-------------------------------------------------------------------------------|-------------|------------|---------------------------------------------------------------------|---------------|---|---------|
| HOME     ADD SCHEME                               | NATA P      | Sri B.S. Yediyurappa<br>Hon'ble Chief Minister<br>Government of Karnataka | Gi<br>Environmental Manage<br>Gov | reen Index<br>ement Policy & Research Institute (EMP<br>rernment Of Karnataka | RI)         | Hor<br>Gov | vind Limbavali<br>n'ble Minister of Forest<br>vernment of Karnataka | CALEN INDEX   |   |         |
| <ul> <li>SCHEMES</li> <li>SCRUTINY UST</li> </ul> | Home / ADE  | ) SCHEME                                                                  |                                   |                                                                               |             |            |                                                                     |               |   |         |
| CONFIRMED<br>RESPONSES                            |             |                                                                           | UPLOAD OF SC                      | HEMES                                                                         |             |            | Download Excel                                                      | Format        | [ | Admin   |
| Green Index     Report                            | Please Upla | ad the list of Schemes*                                                   |                                   |                                                                               | Dente       | Note : Fie | elds marked with * are m                                            | andatory      |   | uploads |
| O Master >                                        | Choose I    | Te SampleDataUpload30012021.                                              | dsx                               |                                                                               | * Total Row | rs:1       | * Total Columns                                                     |               |   | excel   |
| e Admin >                                         | Uploo       | Concel                                                                    |                                   |                                                                               |             |            |                                                                     |               |   | sheet   |
| PASSWORD                                          |             | _                                                                         |                                   |                                                                               |             |            |                                                                     |               |   |         |
|                                                   |             |                                                                           | Please Confirm                    | n Or Reject the uploaded data                                                 |             |            |                                                                     |               | l |         |
|                                                   | SI.No       | Department Code                                                           | Department Name                   | ноа                                                                           | CHEME       | BUDGET     | SCHEME_PERIC                                                        | op            |   |         |
|                                                   | 1           | 12E                                                                       | DIRECTORATE OF TREASURIES         | 2801-70-015-9-24                                                              | 25          | 000        | 2020-24                                                             |               |   |         |
|                                                   |             |                                                                           |                                   |                                                                               |             |            | Confirm                                                             | Reject        |   |         |
|                                                   |             |                                                                           |                                   |                                                                               |             |            |                                                                     |               |   |         |

4. After confirmation a success message is displayed stating that the scheme has been updated . The screen display is as below :

| Green Index     ADD SCHEME | Schemes added a                                                                   | Successfully   | Arvind Limbavali                         | The screen<br>display success |
|----------------------------|-----------------------------------------------------------------------------------|----------------|------------------------------------------|-------------------------------|
| DISCHEMES                  | Home / ADD SCHEME                                                                 |                |                                          | message                       |
| CONFIRMED<br>RESPONSES     | UPL                                                                               | OAD OF SCHEMES | Download Excel Fermidt                   |                               |
| ● Green Index<br>Report    | Please Upload the list of Schemes*                                                |                | Note: Fields marked with * are mandatory |                               |
| Admin                      | Choose File No file chosen<br>Upload less than 2006 in die terrest only<br>Upload |                |                                          |                               |
| B CHANGE<br>PASSWORD       |                                                                                   |                |                                          |                               |
|                            |                                                                                   |                |                                          |                               |
|                            |                                                                                   |                |                                          |                               |
|                            |                                                                                   |                |                                          |                               |
|                            |                                                                                   |                |                                          |                               |

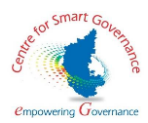

5. The list of added schemes is displayed as below :

| ID       ID       ID <th< th=""><th>Image: Notice of the state of the state</th><th>dex</th><th>Show en</th><th>itries</th><th></th><th></th><th></th><th></th><th></th><th>•</th><th></th></th<> | Image: Notice of the state of the state | dex | Show en            | itries                                             |                                                                                |                                                                    |                                 |               |         | • |        |
|----------------------------------------------------------------------------------------------------|----------------------------------------------------------------------------------------------------|-----|--------------------|----------------------------------------------------|--------------------------------------------------------------------------------|--------------------------------------------------------------------|---------------------------------|---------------|---------|---|--------|
| SNo         Scheme Name         HCA         Dept Name         Budget         Scheme Period         Action           41         Prodouction Testing         2406-02-135-3-78         ENERGY SECRETARIAT         72800         2020-21         Entration           42         Prodouction Testing         2406-02-137-3-88         kojone         82800         2020-22         Entration           43         123Prodouction Testing         2406-02-137-3-89         kojone         69800         2020-24         Entration         added         scheme         Scheme         Scheme         Scheme         Math         Math         Histor         added         scheme         Scheme         Schetee         Schete         Schete <th>Sthe       Scheme Name       HOA       Dept Name       Budget       Scheme Nerriod       Action         41       Probabuction Testing       2406-02-135-3-78       ENERGY SECRETABILIT       72800       2020-21       Databa         42       Probabuction Testing       2406-02-137-3-88       kojone       68000       2020-22       Databa         43       123Probabuction Testing       2406-02-137-3-89       kojone       68000       2020-26       Databa         44       MED123456       2601-70-016-9-26       GROUND WATER DIRECTORATE       24000       2020-24       Databa         45       Plontotion test       2406-02-137-3-89       MINOR IBRIGATION DEPARTMENT       24000       2020-24       Databa         46       MED123456       2601-70-016-9-23       MINOR IBRIGATION DEPARTMENT       24000       2020-24       Databa         47       IM0123456       2601-70-016-9-23       MINOR IBRIGATION DEPARTMENT       24000       2020-24       Databa         5howing 41 to 48 of 48 entries       2601-70-016-9-24       DIRECTORATE OF TREASURES       25000       2020-24       Odetaka</th> <th></th> <th>10</th> <th>٠</th> <th></th> <th></th> <th></th> <th></th> <th>Search</th> <th></th> <th></th>                                                                                                    | Sthe       Scheme Name       HOA       Dept Name       Budget       Scheme Nerriod       Action         41       Probabuction Testing       2406-02-135-3-78       ENERGY SECRETABILIT       72800       2020-21       Databa         42       Probabuction Testing       2406-02-137-3-88       kojone       68000       2020-22       Databa         43       123Probabuction Testing       2406-02-137-3-89       kojone       68000       2020-26       Databa         44       MED123456       2601-70-016-9-26       GROUND WATER DIRECTORATE       24000       2020-24       Databa         45       Plontotion test       2406-02-137-3-89       MINOR IBRIGATION DEPARTMENT       24000       2020-24       Databa         46       MED123456       2601-70-016-9-23       MINOR IBRIGATION DEPARTMENT       24000       2020-24       Databa         47       IM0123456       2601-70-016-9-23       MINOR IBRIGATION DEPARTMENT       24000       2020-24       Databa         5howing 41 to 48 of 48 entries       2601-70-016-9-24       DIRECTORATE OF TREASURES       25000       2020-24       Odetaka                                                                                                    |     | 10                 | ٠                                                  |                                                                                |                                                                    |                                 |               | Search  |   |        |
| 41       Prododuction Testing       2406-02-135-3-78       ENERGY SECRETARIAT       72800       2020-21       Outloa         42       Prododuction Testing       2406-02-137-3-88       kojone       68000       2020-25       Outloa         43       123Prododuction Testing       2406-02-137-3-88       kojone       68000       2020-26       Outloa         44       MED/23456       200-02-107-016-9-28       GOUND WATER DIRECTORATE       24000       2020-24       Outloa         45       Plontolion test       2406-02-105-6-9.90       DEPARTMENT OF PUBLIC INSTRUCTION       886       2021-22       Outloa         46       MED/23456       2801-70-016-9-23       MINOR IRBIGATION DEPARTMENT       24000       2020-24       Outloa         47       Likol/23456       2801-70-016-9-24       DEECTORATE OF TREASURES       25000       2020-24       Outloa         5howing Lito 48 of 48 entrites       2801-70-016-9-24       DEECTORATE OF TREASURES       25000       2020-24       Outloa                                                                                                    | 41       Prododuction Testing       2466-02-135-3-78       ENERGY SECRETARIAT       72800       2020-21       Outload         42       Prododuction Testing       2466-02-137-3-88       kojone       69800       2020-25       Outload         43       123Prododuction Testing       2466-02-137-3-88       kojone       69800       2020-26       Outload         44       MED123456       2601-070-015-9-26       GROUND WATER DIRECTORATE       24000       2020-24       Data         45       Plantotion test       2601-70-015-9-26       GROUND WATER DIRECTORATE       24000       2020-24       Data         46       MED123456       2601-70-015-9-24       DEFARTMENT OF PUBLIC INSTRUCTION       966       2020-24       Data         47       IMD123456       2601-70-015-9-24       DEFCIORATE OF TREASURES       25000       2020-24       Outloa         5Nowing +1b d8 of 48 entries       2601-70-015-9-24       DEFCIORATE OF TREASURES       25000       2020-24       Outloa                                                                                                    |     | SLNo               | Scheme Name                                        | HOA                                                                            | Dept Name                                                          | Budget                          | Scheme Period | Action  |   |        |
| 42       Prododuction Testing123       2406-02-137-3-88       kojone       8200       2020-22       Cotrols         43       123Prododuction Testing       2406-02-137-3-89       kojone       9800       2020-25       Cotrols         44       McD123456       2801-70-015-9-28       GROUND WATER DIRECTORATE       24000       2020-24       Cotrols         45       Pantrotion test       2406-02-105-0-99       DEPARTMENT OF PUBLIC INSTRUCTION       886       2021-22       Datas         46       McD123456       2801-70-015-9-23       MINOR HRISATION DEPARTMENT       24000       2020-24       Datas         47       LMD123456       2801-70-015-9-27       LEGAL METROLOGY DEPARTMENT       24000       2020-24       Datas         48       D123456       2801-70-015-9-24       DIRECTORATE OF TREASURES       25000       2020-24       Datas         Showing 41 to 48 of 48 entries                                                                                                    | 42       Prododuction Testing123       2406-02-137-3-88       kojone       6800       2020-22       Getoa       added       added                                                                                                    |     | 41                 | Production Testing                                 | 2406-02-135-3-78                                                               | ENERGY SECRETARIAT                                                 | 72800                           | 2020-21       | Details |   |        |
| 43       123Prdoduction Testing       2406-02-137-3-89       kojone       69800       2020-25       Getoin       addee       scheening       44       MEDI23456       2801-70-015-9-26       GROUND WATER DIRECTORATE       24000       2020-24       Datata       addee       scheening       46       scheening       460       0200-25       Detoin       46       scheening       460       2000-02-05-6-99       DEPARTMENT OF PUBLIC INSTRUCTION       986       2021-22       Datata       46       scheening       46       460       2001-70-015-9-23       MINORI RRIGATION DEPARTMENT       24000       2020-24       Oetoin       46       3601-70-015-9-27       LEGAL METROLOGY DEPARTMENT       24000       2020-24       Oetoin       46       3601-70-015-9-27       LEGAL METROLOGY DEPARTMENT       24000       2020-24       Oetoin       46       3601-70-015-9-27       LEGAL METROLOGY DEPARTMENT       24000       2020-24       Oetoin       46       3601-70-015-9-27       LEGAL METROLOGY DEPARTMENT       25000       2020-24       Oetoin       46       3601-70-015-9-27       LEGAL METROLOGY DEPARTMENT       26000       2020-24       Oetoin       46       3601-70-015-9-27       LEGAL METROLOGY DEPARTMENT       26000       2020-24       Oetoin       46       46       46       46       46                                                                                                    | 43       123Prodouction Testing       2406-02-137-3-89       kojone       69800       2020-25       Genas       addee sche         44       MED123456       2601-70-016-9-26       GROUND WATER DIRECTORATE       24000       2020-24       Genas       addee sche       sche                                                                                                    |     | 42                 | Prdoduction Testing123                             | 2406-02-137-3-88                                                               | kajane                                                             | 82800                           | 2020-22       | Details |   | list o |
| 44       MEDI23456       2801-70-015-9-26       GROUND WATER DIRECTORATE       2400       2020-24       Cutola         45       Piontotion test       2406-02-105-6-99       DEPARTMENT OF PUBLIC INSTRUCTION       886       2021-22       Cutola         46       MEDI23456       2801-70-015-9-23       MINOR IRRIGATION DEPARTMENT       24000       2020-24       Cutola         47       LMDI23456       2801-70-015-9-27       LEGAL METROLOGY DEPARTMENT       24000       2020-24       Cutola         48       D1123456       2801-70-015-9-24       DIRECTORATE OF TREASURES       25000       2020-24       Cutola         Showing 41-0 48 of 48 entries                                                                                                    | 44       MED/22456       2001-70-015-9-26       ORCUND WATER DIRECTORATE       24000       2020-24       Outcom         45       Rontotion test       2400-02-105-6-99       DEPARTMENT OF PUBLIC INSTRUCTION       986       2021-22       Data         46       MED/22456       2801-70-015-9-23       MINOR IRRIGATION DEPARTMENT       24000       2020-24       Outcom         47       IMDI23456       2801-70-015-9-23       MINOR IRRIGATION DEPARTMENT       24000       2020-24       Data         48       D123456       2801-70-015-9-24       DIRECTORATE OF TREASURES       25000       2020-24       Data         5howing 41 to 48 of 48 entries       2801-70-015-9-24       DIRECTORATE OF TREASURES       25000       2020-24       Data                                                                                                    |     | 43                 | 123Prdoduction Testing                             | 2406-02-137-3-89                                                               | kajane                                                             | 69800                           | 2020-25       | Details | • | adde   |
| 45       Plantation test       2406-02-105-6-99       DEPARTMENT OF PUBLIC INSTRUCTION       986       2021-22       Celatala         46       MEDI23456       2801-70-015-9-23       MINOR IRRIGATION DEPARTMENT       24000       2020-24       Celatala         48       D123456       2801-70-015-9-24       DIRECTORATE OF TREASURES       25000       2020-24       Celatala         Showing 41 to 48 of 48 entries                                                                                                    | 45       Plantation test       2406-02-106-6-99       DEPARTMENT OF PUBLIC INSTRUCTION       988       2021-22       Outcols         46       MEDI23456       2801-70-016-9-23       MINOR IRBIGATION DEPARTMENT       24000       2020-24       Data         47       LMD123456       2801-70-016-9-23       MINOR IRBIGATION DEPARTMENT       24000       2020-24       Data         48       D1123456       2801-70-016-9-24       DIECTORATE OF TREASURES       25000       2020-24       Outcols         Showing 41 to 48 of 48 entries                                                                                                    |     | 44                 | MED123456                                          | 2801-70-015-9-26                                                               | GROUND WATER DIRECTORATE                                           | 24000                           | 2020-24       | Dotoils |   | scher  |
| 46       MEDI23456       2801-70-015-9-23       MINOR IRRIGATION DEPARTMENT       24000       2020-24       Outcom         47       LMDI23456       2801-70-015-9-27       LEGAL METROLOGY DEPARTMENT       24000       2020-24       Data         48       DTI23456       2801-70-015-9-24       DIRECTORATE OF TREASURES       25000       2020-24       Data         Showing 41 to 48 of 48 entries                                                                                                    | 46       MEDI23456       2801-70-015-9-23       MINOR IRRIGATION DEPARTMENT       24000       2020-24       Outcols         47       LMDI23456       2801-70-015-9-27       LEGAL METROLOGY DEPARTMENT       24000       2020-24       Detols         48       DT23456       2801-70-015-9-24       DirEcTORATE OF TREASURES       25000       2020-24       Detols         Showing 41 to 48 of 48 entries                                                                                                    | \$  | 45                 | Plantation test                                    | 2406-02-105-6-99                                                               | DEPARTMENT OF PUBLIC INSTRUCTION                                   | 986                             | 2021-22       | Details |   | is     |
| 47       LMD123456       2801-70-015-9-27       LEGAL METROLOGY DEPARTMENT       24000       2020-24       Option         48       D1123456       2901-70-015-9-24       DIRECTORATE OF TREASURES       25000       2020-24       Option         Showing 41 to 48 of 48 entries       Previous       1       2       3       5       Max                                                                                                    | 47       LMD123456       2801-70-015-9-27       LEGAL METROLOGY DEPARTMENT       24000       2020-24       Detroits         48       D123456       2801-70-015-9-24       DIRECTORATE OF TREASURES       25000       2020-24       Detroits         5howing 41 to 48 of 48 entries       Previous 1 2 3 4 5       Max       Entries       Entries       Entries                                                                                                    |     | 46                 | MED123456                                          | 2801-70-015-9-23                                                               | MINOR IRRIGATION DEPARTMENT                                        | 24000                           | 2020-24       | Detoils |   | displ  |
| 48         D123456         2801-70-015-9-24         DIRECTORATE OF TREASURES         25000         2020-24         Dataset           Showing 41 to 48 of 48 entries         Previous         1         2         3         4         5         March                                                                                                    | 48         D123456         2801-70-015-9-24         DIRECTORATE OF TREASURES         25000         2020-24         Datos           Showing 41 to 48 of 48 entries         Previous 1 2 3 4 5         Mont         Free of the second second                                                                                                    |     | 47                 | LMD123456                                          | 2801-70-015-9-27                                                               | LEGAL METROLOGY DEPARTMENT                                         | 24000                           | 2020-24       | Details |   | anspi  |
| Showing 41 to 48 of 48 entries Previous 1 2 3 4 5 Next                                                                                                    | Showing 41 to 48 of 48 entries Previous 1 2 3 4 5 Mart                                                                                                    |     | 48                 | DT123456                                           | 2801-70-015-9-24                                                               | DIRECTORATE OF TREASURIES                                          | 25000                           | 2020-24       | Dotolis |   |        |
|                                                                                                    |                                                                                                    |     | Showing            | g 41 to 48 of 48 entries                           |                                                                                | Previous 1 2 3 4 5 Next                                            |                                 |               |         |   |        |
|                                                                                                    |                                                                                                    | ¢   | About<br>Copyright | : Us Sitemap<br>t Policy Security Policy<br>Design | Help<br>Guidelines<br>©Copyright. All ri<br>ed and Developed by Centre for Smo | Privacy Policy Hype<br>Terms & Conditions Screen<br>ghts reserved. | linking Policy<br>Reader Access |               |         |   |        |

6. The Admin can process the scheme to be scrutinized by clicking the process button the screen display is as below

| Green Index                                       | -                           |                                                                |                                             | •                                                                                |                                                                           | ನ್ನಡ Log Out |                            |
|---------------------------------------------------|-----------------------------|----------------------------------------------------------------|---------------------------------------------|----------------------------------------------------------------------------------|---------------------------------------------------------------------------|--------------|----------------------------|
| HOME     ADD SCHEME     SCHEMES                   | Sri B.S<br>Hon'b<br>Governm | . Yediyurappa<br>leChiefMinister<br>nent of Karnataka          | G<br>Environmental Manag<br>Gor             | reen Index<br>ement Policy & Research Institute (EMPRI)<br>vernment Of Karnataka | Arvind Limbavali<br>Hon'ble Minister of Forest<br>Government of Karnataka | GREEN INDEX  |                            |
| CONFIRMED<br>RESPONSES                            | Home / SCRUTINY LIST        |                                                                | LIST OF SCH                                 | IEMES TO BE SCRUTINZED                                                           |                                                                           |              | The Admin                  |
| B Green Index<br>Report     A     Admin     Admin | SL.No 1 2                   | Scheme         PMY86214700           DT123456         DT123456 | Questionnaire<br>Green Index<br>Green Index | Department<br>RDPR<br>DIRECTORATE OF TREASURES                                   | Action<br>In Progress<br>Process                                          | •            | the scheme<br>to be        |
| CHANGE<br>PASSWORD                                |                             |                                                                |                                             |                                                                                  |                                                                           |              | by clicking<br>the process |
|                                                   |                             |                                                                |                                             |                                                                                  |                                                                           |              | button                     |
|                                                   |                             |                                                                |                                             |                                                                                  |                                                                           |              |                            |

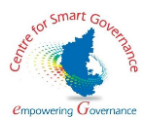

7. The Admin will scrutinize the response submitted by the client, and a success message is displayed stating that the response has been submitted successfully.

| Green Index   | • 1 1 1 1 1 1 1 1 1 1 1 1 1 1 1 1 1 1 1                                                                                                    | The Admin will          |
|---------------|----------------------------------------------------------------------------------------------------|-------------------------|
| • HOME        | Sri B.S. Yediyurappa<br>Hon'ble Chief Minister<br>Government of Karnataka<br>Bowernment of Karnataka<br>Bowernment of Karnataka                                                                                                    | scrutinize the response |
| SCHEMES       | Home / Scrutiny Response                                                                                                    | submitted by the        |
| CONFIRMED     | SCRUTINY RESPONSE                                                                                                    | client, and a           |
| e Green Index | Note : Fields marked with * are mandatory                                                                                                    | is displayed            |
|               | 1.Js there a mandatory provision for adopting energy efficiency standards or measures?<br>(On a scale of 1-4, rank the extent of regulation with 1-Vary Low or Ho Regulation and 4-very strong regulation and 0 for not applicable)                                                                                                    | is displayed            |
| Admin >       | Score/Rank Given: 4 Uploaded Document: View Remarks: Approved                                                                                                    |                         |
| PASSWORD      | Justification for Renk : Approved                                                                                                    |                         |
|               | Uplood Supporting Document Remarks*                                                                                                    |                         |
|               | Choose File No file chosen Approved Upboot only pdf file, kess than SMo                                                                                                    |                         |
|               |                                                                                                    |                         |
|               | 2. Is there mandatory requirement for using renewable energy: solar energy / biomass energy / biomass energy / biogas / Ethanol? (Rank the scheme where I=Very Low or No requirement and 4=Very High requirement and 0 for not applicable) Score/Bank Given:  Bemarks:  The scheme scheme in the scheme in the scheme |                         |

8. The admin will confirm the response by clicking the confirm button . The screen display is as below

| reen Index   | Justification for Rank :                                                                          | supportive occurrent by Department                                                                                             | View Remarks.                                                                | Approved                                                                                      |              |
|--------------|---------------------------------------------------------------------------------------------------|----------------------------------------------------------------------------------------------------|------------------------------------------------------------------------------|-----------------------------------------------------------------------------------------------|--------------|
|              |                                                                                                   | Approved                                                                                                    |                                                                              |                                                                                               |              |
| CHEME<br>NES | Supportive Document Uploaded by ADMIN                                                             | View                                                                                                    | Remarks By ADMIN                                                             | Approved                                                                                      |              |
| TINY LIST    |                                                                                                   |                                                                                                    |                                                                              |                                                                                               | The admin    |
| MED<br>SES   | 24 .Production Test sdhasjkdksad sjkadshdjhs<br>sajkdhsahdkshadhks adjkhsajkhd sadjkhsajk         | djkshadjkhsajkdhsakdhsjkahd jkshdjsha<br>dhjksahdsakd jksahdjkhsajkdhsajkdhkjso                                                | ds8d98s7d8978sadsadshadjkhsad<br>hdjshadjhsajkdhkjsahdkshadjkas              | 7sds7dsadhjsadh asjdhsad98sadjksahdhsdjashjdh<br>hdsadhwiuywquyewiquyewiqyelwquyeulwqy        | the response |
| ndex 3       | (test nsajdkisa skdjklasjdkisakldjksad skdjksajdk<br>dskdhjksad skajdksahd hsakdjhsadhjhsadjksjka | jsadjkslad slkjdklsajds adljsakldjsadljskldjis<br>hdsha djksahdjkhsajkdhsjkadhjksahdshadj                                      | ajd sladjiksajdkljs dikasjdkljasidj sdik<br>khsadhsdh jdshsjahdkashdjkshakdi | jsakidįlsįdiksįdsjdis liksįdijsdij sikjdisajdiwoiwueoiw iooiwi<br>sakdhksahdshdshdshdksjahdk) | by clicking  |
| ,<br>,       | Score/Rank Given: 3                                                                               | Supportive Document by Department                                                                                              | View Remarks:                                                                | Approved                                                                                      | the confirm  |
| D            | Justification for Rank :                                                                          | Approved                                                                                                    |                                                                              |                                                                                               | button       |
|              | Supportive Document Uploaded by ADMIN                                                             | View                                                                                                    | Remarks By ADMIN                                                             | Approved                                                                                      |              |
|              |                                                                                                   | Confirm                                                                                                    | Reject                                                                       |                                                                                               |              |
| Cop          | About Us Sitemap<br>syright Policy Security Policy<br>Designed and Dev                            | Help Privacy P<br>Guidelines Terms & Cor<br>©Copyright. All rights reserved.<br>eloped by Centre for Smart Governance, Governa | olicy Hyperli<br>nditions Screen R<br>nent of Karnataka                      | nking Policy<br>Irader Access                                                                 |              |

.

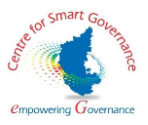

 Private the communation is success in less age is dusting eq. 1 file sected in display is a societ.

9. After the confirmation a success message is displayed . The screen display is as below

10. A list of confirmed responses are displayed. The screen display is as below

| Green Index        | Show en            | tries<br>*                           |                                      |                                                            |                                              |            | Search    |
|--------------------|--------------------|--------------------------------------|--------------------------------------|------------------------------------------------------------|----------------------------------------------|------------|-----------|
| HOME               | SLNo               | Scheme Name                          | Questionnaire                        | Department                                                 |                                              | Dote       | Status    |
| ADD SCHEME         | 31                 | Test 2                               | Green Index                          | DPAR (ADMINISTRATIVE REFORMS) SECRETARIA                   | T                                            | 01-01-2021 | Rejected  |
| CHEMES             | 32                 | Test 3                               | Green Index                          | DPAR (ADMINISTRATIVE REFORMS) SECRETARIA                   | I                                            | 04-01-2021 | Rejected  |
|                    | 33                 | Prdoduction Testing                  | Green Index                          | ENERGY SECRETARIAT                                         |                                              | 05-01-2021 | Confirmed |
| niny usi           | 34                 | Prdoduction Testing123               | Green Index                          | kajane                                                     |                                              | 05-01-2021 | Confirmed |
| RMED<br>VSES       | 35                 | 123Prdoduction Testing               | Green Index                          | kajane                                                     |                                              | 05-01-2021 | Rejected  |
|                    | 36                 | LMD123456                            | Green Index                          | LEGAL METROLOGY DEPARTMENT                                 |                                              | 15-01-2021 | Confirmed |
| n ><br>IGE<br>WORD |                    |                                      |                                      |                                                            |                                              |            |           |
|                    |                    |                                      |                                      |                                                            |                                              |            |           |
|                    |                    |                                      |                                      |                                                            |                                              |            |           |
|                    |                    |                                      |                                      |                                                            |                                              |            |           |
|                    | About<br>Copyright | Us Sitemap<br>Policy Security Policy | Help<br>Guidelines<br>©Copyright. Al | Privacy Policy<br>Terms & Conditions<br>I rights reserved. | Hyperlinking Policy<br>Screen Recider Access |            |           |

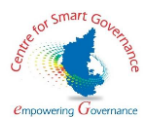

11. The Admin can calculate scores by clicking the calculate score button, and selecting the green Index Scheme .The screen display is as below :

| Green Index            | #                           | ಿ 🚺 🚺 🕹 🕹 🖉 — 🗤 ಕನ್ನಡ log thr                                                                         |  |  |
|------------------------|-----------------------------|----------------------------------------------------------------------------------------------------|--|--|
| HOME     ADD SCHEME    | Sri B.S. Yediyurappa        | Green Index<br>Environmental Management Policy & Research Institute (EMPRI)<br>Government Of Kamataka |  |  |
| SCHEMES                | Home / SCORE                |                                                                                                    |  |  |
| CONFIRMED<br>RESPONSES |                             | CALCULATION OF SCORES                                                                                 |  |  |
| Green Index            | Select Green Index Scheme * | 07123456 0                                                                                            |  |  |
| SCORE                  | Department Name             | DRECTORATE OF TREASURES                                                                               |  |  |
| GREEN INDEX<br>RANKING | Budget 25000                | Stort Yeor 2020 End Yeor 2024                                                                         |  |  |
| Master >               |                             | Colculate score                                                                                       |  |  |
| CHANGE                 |                             |                                                                                                    |  |  |
|                        |                             |                                                                                                    |  |  |
|                        |                             |                                                                                                    |  |  |
|                        |                             |                                                                                                    |  |  |
|                        |                             |                                                                                                    |  |  |

12. The calculated score is displayed along with the colour code . The screen display is as below

| Green Index |              |                                  |                                               |                                    |                         |             |                 | ·    |          |
|-------------|--------------|----------------------------------|-----------------------------------------------|------------------------------------|-------------------------|-------------|-----------------|------|----------|
|             | Select Green | Index Scheme *                   | LMD123456                                     |                                    |                         |             | ٥               |      |          |
| ME          | Department   | Name                             | LEGAL METROLOGY DEPAI                         | LEGAL METROLOGY DEPARTMENT         |                         |             |                 |      |          |
| SCHEME      | Budget       | 24000                            | Start Year                                    | Start Year 2020 End Year           |                         | 2024        |                 |      |          |
| MES         |              |                                  |                                               |                                    |                         |             |                 |      |          |
| ITINY UST   |              |                                  | Calculate Score                               |                                    |                         |             |                 |      |          |
| FIRMED      |              |                                  |                                               |                                    |                         |             |                 |      |          |
| DWSES       | SI.No        |                                  | Roles                                         |                                    | Total Question Answered | Total Marks | Aggregate Score | Th   | <b>`</b> |
| Index<br>t  | 1            |                                  | Energy Efficiency and Renewable Energy        |                                    | 7                       | 28          | 4               | 110  |          |
|             | 2            |                                  | Water Use and Conservation                    |                                    | 5                       | 17          | 3.4             | cal  | culated  |
|             | 3            | V                                | Vaste Generation, Treatment and Managem       | ent                                | 2                       | 6           | 3               | sco  | re is    |
| INDEX<br>IG | 4            | CO2 / Greenhouse Gas Emissi      | on and Reduction + Carbon Sequestration (     | Through Tree Planting Activities)  | 2                       | 8           | 4               | dist | alaved   |
|             | 5            |                                  | Ecosystem Services: Biodiversity              |                                    | 2                       | 7           | 3.5             | uisj | playeu   |
|             | 6            | Climate Change or Weather Extrem | mes (Disasters): Vulnerability to Climate Rek | ated Risks and Adaptation Measures | 5                       | 17          | 3.4             | alo  | ng with  |
|             |              |                                  | Green In                                      | dex Score : 3.61                   |                         |             |                 | the  | colour   |
| GE<br>VORD  |              |                                  | or contraint                                  |                                    |                         |             |                 | cod  | le       |
|             |              |                                  |                                               |                                    |                         |             |                 | 000  |          |
|             |              |                                  |                                               |                                    |                         |             |                 |      |          |

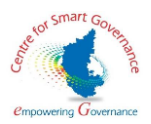

| Index | Show er           | ntries<br>¢                                            |                                                                                        |           |                                             |             | Search                                        |
|-------|-------------------|--------------------------------------------------------|----------------------------------------------------------------------------------------|-----------|---------------------------------------------|-------------|-----------------------------------------------|
|       | SLNo              | Scheme Name                                            | Department Name                                                                        | Budget    | Scheme Period                               | Color Index | Action                                        |
|       | 21                | 123Prdoduction Testing                                 | kajane                                                                                 | 69800     | 2020-25                                     |             | Justity                                       |
|       | 22                | MED123456                                              | MINOR IRRIGATION DEPARTMENT                                                            | 24000     | 2020-24                                     |             | Justity                                       |
| r     | 23                | LMD123456                                              | LEGAL METROLOGY DEPARTMENT                                                             | 24000     | 2020-24                                     |             | Justily                                       |
|       | Showing           | g 21 to 23 of 23 entries                               | Previous 1                                                                             | 2 3 Next  |                                             |             |                                               |
|       | Dark G            | ireen Schemes with high environmental<br>consideration | Light Green Schemes with moderate environment consideration                            | al Yellow | Schemes with low environm<br>consideration  | iental Re   | d Schemes with no environmental consideration |
| >     |                   |                                                        |                                                                                        |           |                                             |             |                                               |
| *     | Note: Colo        | r Index with color Grey rejected by Empr               |                                                                                        |           |                                             |             |                                               |
|       |                   |                                                        |                                                                                        |           |                                             |             |                                               |
|       |                   |                                                        |                                                                                        |           |                                             |             |                                               |
|       | Aboul<br>Copyrigh | t Us Sitemap<br>t Policy Security Policy               | Help Privacy Policy<br>Guidelines Terms & Conditio<br>&Copyright. All rights reserved. | 16        | Hyperlinking Policy<br>Screen Reader Access |             |                                               |

13)The Admin can view the green index ranking along with justification. The display is as below.

14)Admin can enter new department with code and submit it . The screen display is as below

| Green Index                                                                                                    |                                                                           | •                                                                                                    | A 🖉 A 🖉 🔺 🖉 🖬 🖬 States and States and |
|----------------------------------------------------------------------------------------------------|---------------------------------------------------------------------------|----------------------------------------------------------------------------------------------------|----------------------------------------------------------------------------------------------------|
| A HOME                                                                                                    | Sri B.S. Yediyurappa<br>Hon'ble Chief Minister<br>Government of Karnataka | Green Index<br>Environmental Management Policy & Research Institute (EMPRI)<br>Government Of Karmataka | Arvind Limbavali<br>Hon'ble Minister of Forest<br>Government of Karnataka                                                                                                    |
| SCHEMES<br>SCRUTINY UST                                                                                               | Home / Department Master                                                  |                                                                                                    |                                                                                                    |
| CONFIRMED<br>RESPONSES                                                                                                |                                                                           | ADD DEPARTMENT                                                                                         | View                                                                                                    |
| <ul> <li>Green index<br/>Report</li> <li>Master</li> <li>Admin</li> <li>Admin</li> <li>CHANGE<br/>PASSWORD</li> </ul> | Department Code*<br>Department Name *                                     | 22D Department of Information and Public Relations                                                     | Note : Fields marked with * are mandatory                                                                                                    |

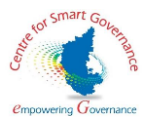

15) After submission, A success message is shown stating the department and department code has been added .The screen display is as below .

| Green Index                                                                        | Department Ad                                                                            | led Successfully with Following Details | o 🚺 🔝 🖾 🖾 🖾 🖬 🗰 öttiga Char                                                |                                                 |
|------------------------------------------------------------------------------------|------------------------------------------------------------------------------------------|-----------------------------------------|----------------------------------------------------------------------------|-------------------------------------------------|
| a Home<br>1 Aon Schume<br>2 Schumes<br>9 Schumen List                              | Sri B.S. Yediyur<br>Horbe Chief Minis<br>Government of Kans<br>Horne / Department Master | 55D<br>Highway Development              | Arvind Limbavali<br>Hoof ble Minister of Forest<br>Government of Kanastaka | A success<br>message is<br>shown<br>stating the |
| CONFIRMED<br>RESPONSES                                                             |                                                                                          | ADD DEPARTMENT                          | View                                                                       | department                                      |
| Breen Index<br>Heport     Adator     Admin     Admin     Admin     Admin     Admin | Department Code*<br>Department Name *                                                    | 550<br>Highway Development              | Note : Fields marked with * are manastory                                  | and<br>department<br>code has<br>been added     |
|                                                                                    |                                                                                          |                                         |                                                                            |                                                 |

16)List of Department enrolled will be displayed when the Admin clicks the view button . The screen display is as below

| 🚱 Mail - tba1.csg@karnataka.gov.i | n 🗙 🛛 🎪 GIP              | ×        | 🎪 GIP                  | × New Tab   | ×   +                                     |         | - a ×                                    |
|-----------------------------------|--------------------------|----------|------------------------|-------------|-------------------------------------------|---------|------------------------------------------|
| ← → C ▲ Not secure                | 10.96.158.43:82/#/addDep | artment  |                        |             |                                           |         | * 🖰 :                                    |
| Green Index                       | - UR NMENA               | Departi  | ment Details           |             |                                           |         | S 🛛 🖬 🖬 🖬 कर्त्व மற்று                   |
| A HOME                            | ° or ∘ Si                | Show ent | ries                   |             |                                           | Constal | Arvind Limbavali                         |
| ADD SCHEME                        | TARNATAT G               | 10       | •                      |             |                                           | search  | Government of Karnataka                  |
| COMPARES                          |                          | SI.No    | Department Code        | Department  | Name                                      |         |                                          |
| JULIA                             | Home / Depar             | 1        | 06A                    | CABINET AFF | AIRS SECRETARIAT                          |         |                                          |
| SCRUTINY DST                      |                          | 2        | 07G                    | KARNATAKA I | OKAYUKTA                                  |         |                                          |
| CONFIRMED                         |                          | 3        | 07C                    | KARNATAKA   | STATE ADMINISTRATIVE TRIBUNAL             |         | View                                     |
| RESPONSES                         |                          | 4        | 07H                    | KARNATAKA I | PUBLIC SERVICE COMMISSION                 |         |                                          |
| Green Index     Secont            |                          | 5        | 07E                    | KARNATAKA   | GOVERNOR'S SECRETARIAT                    |         | ite : Fields marked with * are mandatory |
| mapsar                            | Department C             | 6        | 07B                    | HIGH COURT  | OF KARNATAKA                              |         |                                          |
| e Moater 🗸                        |                          | 7        | 07A                    |             |                                           |         |                                          |
| DEPARTMENT                        | Department N             | 8        | 071                    | AGRICULTUR  | AL DEPARTMENT                             |         |                                          |
| ET EMPLOYEE                       |                          | 9        | 07D                    | KARNATAKA   | SOVERNMENT SECRETARIAT TRAINING INSTITUTE |         |                                          |
| = INDICATORS                      |                          | 10       | 088                    | ADMINISTRAT | IVE TRAINING INSTITUTE                    |         | bmit Cancel                              |
| 0 Admin >                         |                          | Showing  | 1 to 10 of 205 entries |             | Previous 1 2 3 4 5 6 7 8 Net              | xt      |                                          |
| CHANGE<br>PASSWORD                |                          |          |                        |             | Ok                                        |         |                                          |
|                                   |                          |          |                        |             |                                           |         |                                          |
|                                   |                          |          |                        |             |                                           |         |                                          |
|                                   |                          |          |                        |             |                                           |         |                                          |
|                                   |                          |          |                        |             |                                           |         |                                          |
|                                   |                          |          |                        |             |                                           |         |                                          |
|                                   |                          |          |                        |             |                                           |         |                                          |

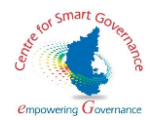